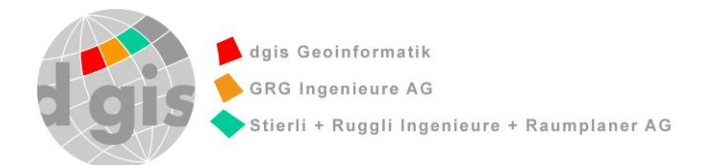

# **Benutzer-Handbuch**

**FireGIS** 

dgisFire

17. Juli 2020

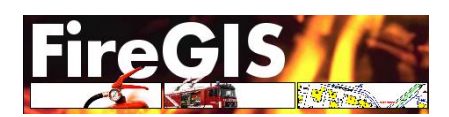

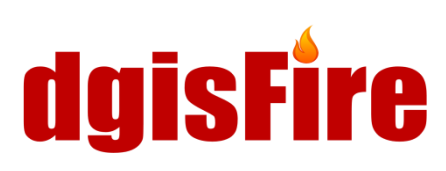

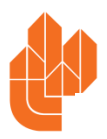

# Impressum

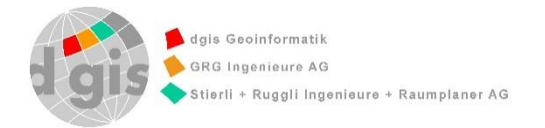

www.dgis.ch

BearbeitungP. Ritschard, L. FrickerDatei-NameHandbuch\_FireGIS\_dgisFire\_20200617.docx

| Fire | eGIS (Version Basellandschaft)                         | 1        |
|------|--------------------------------------------------------|----------|
| 1    | Installationsvorbereitung                              | 1        |
|      | 1.1 Notwendige Schritte                                | 1        |
|      | 1.2 Voraussetzungen                                    | 1        |
|      | 1.3 Bezugsquelle FireGIS BL                            | 1        |
|      | 1.4 Bezug der FireGIS BL version                       | 2        |
| 2    | Installation FireGIS                                   | 4        |
|      | 2.1 Setup ausführen                                    | 4        |
|      | 2.2 Download Konfigurations-Datei und Lizenz           | 8        |
| 3    | Installation Pdf-Drucker                               | 10       |
| 4    | Erste Schritte FireGIS                                 | 12       |
| т    | 4.1 Finsatzobiekt anlegen                              | 13       |
|      | 4.1 Sachdaten erfassen                                 | 14       |
|      | 4.2 Einsatzplan erstellen                              | 15       |
|      | 4.1 Objekte in der Grafik erfassen                     | 16       |
| 5    | Drucken im FireGIS                                     | 17       |
| U    | 5.1 Drucken in der Grafik                              |          |
|      | 5.2 Drucken eines ganzen Dossiers                      |          |
| 6    | Finsatznläne im daisFire publizieren                   | 20       |
| 0    | 6.1 Freigeben der zu nublizierenden Daten              | 20       |
|      | 6.2 Datenbank Abgleich mit FTP-Server (Replikation)    | 21       |
|      | 6.3 Ablage der Einsatzpläne                            | 23       |
|      | 6.4 Einsatzpläne ins doisFire hochladen                | 24       |
| We   | h-Applikation daisFire                                 | 26       |
| 7    | deie Fire starten                                      | 20       |
| 1    | dylsFile slanen                                        | 20<br>27 |
|      | 7.1 Login und Fasswort speichent                       | 21<br>27 |
| 0    |                                                        |          |
| 8    | Autoau der Applikation dgisFire                        | 29       |
|      | 8.2 Übersichtskarte                                    | 29       |
|      | 8.3 Kartenfenster                                      | 29<br>20 |
| 0    |                                                        | 20       |
| 9    | Register und Legende                                   | 31       |
|      | 9.1 Memenauswani                                       | ວາ<br>ວວ |
|      | 9.2 Suche                                              | 3z       |
| 10   |                                                        | 24       |
| 10   |                                                        |          |
| 11   | Werkzeugleiste                                         | 36       |
|      |                                                        | 36       |
|      | 11.2 Wessell                                           | 00<br>סכ |
|      | 11.3 Ausyabe                                           | ،د<br>حد |
|      | 11.5 Zeichnen/digitalisieren nur im SVG-Format möglich | २७<br>२७ |
| 40   |                                                        |          |
| 12   | Digitalisieren                                         | პԾ<br>იი |
|      |                                                        | 30       |

| 12.2  | Pdf-Einsatzpläne manuell hochladen                                     | 40                                                         |
|-------|------------------------------------------------------------------------|------------------------------------------------------------|
| 12.3  | Skizzierern                                                            | 42                                                         |
| 12.4  | Vermassen                                                              | 44                                                         |
| 12.7  |                                                                        |                                                            |
| Tipps | s und Tricks                                                           | 45                                                         |
| 13.1  | Objekt-Fang Funktion                                                   | 45                                                         |
| 13.2  | Darstellungsbereich AV-Daten                                           | 45                                                         |
| 13.3  | Einstellung für Ausdrucke                                              | 45                                                         |
| Firet | Lovel Support                                                          | 46                                                         |
| FIISU |                                                                        |                                                            |
| 14.1  | Kontakt und Ansprechpersonen                                           | 46                                                         |
|       | 12.2<br>12.3<br>12.4<br>Tipps<br>13.1<br>13.2<br>13.3<br>First<br>14.1 | <ul> <li>12.2 Pdf-Einsatzpläne manuell hochladen</li></ul> |

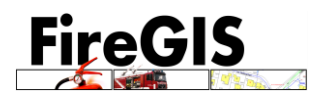

# FireGIS (Version Basellandschaft)

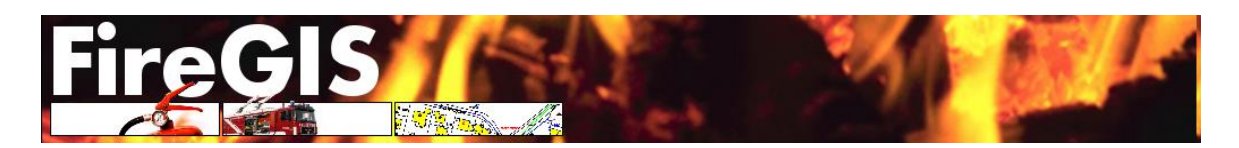

# 1 Installationsvorbereitung

## 1.1 Notwendige Schritte

- Bezug von FireGIS inklusive Lizenz und Konfigurationsdatei
- Bezug des Zugangspassworts für Ihre Feuerwehr-Organisation
- Installation der Software FireGIS
- Herunterladen der Grundlagedaten über das FireGIS UpdateCenter
- Installation PDF-Drucker

#### 1.2 Voraussetzungen

- FireGIS läuft unter Windows (Win10), resp mit Windows on Mac
- Microsoft Office f
  ür Report-Ausgaben (oder alternative RTF RichTextFile Anwendung) f
  ür Reportausgaben
- PDF-Drucker um Dokumente via Druckausgabe als PDF-Dateien zu speichern, Bsp: PDF24

## 1.3 Bezugsquelle FireGIS BL

Über die dgisFire Web-Seite <u>https://www.dgisfire.ch/</u>kann die Installation erfolgen:

- Direkte Installation via «FireGIS-Install-Launcher»
- Als Alternative steht das Installations-Paket f
  ür FireGIS BL als Setup zur Verf
  ügung
  - Für die Installation eines PDF-Drucker, z.B. PdfCreator steht ein Download über die dgisFire Web Seite: <u>https://www.dgisfire.ch/zur Verfügung</u>.

#### Hinweis:

Für den Bezug der Grundlagen Daten benötigt man Konfigurationsdateien und die FireGIS Lizenz. Diese werden durch das FireGIS BL Setup automatisch von <u>https://www.dgisfire.ch/</u> heruntergeladen. Dazu benötigt man das zugewiesene Passwort für Ihre Organisation.

Für Bezug des Passwortes für Ihre Organisation bitte um Kontaktaufnahme mit dem Support (siehe Kapitel 14)

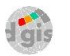

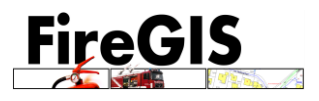

## 1.4 Bezug der FireGIS BL version

dgisFire Web-Seite: https://www.dgisfire.ch/

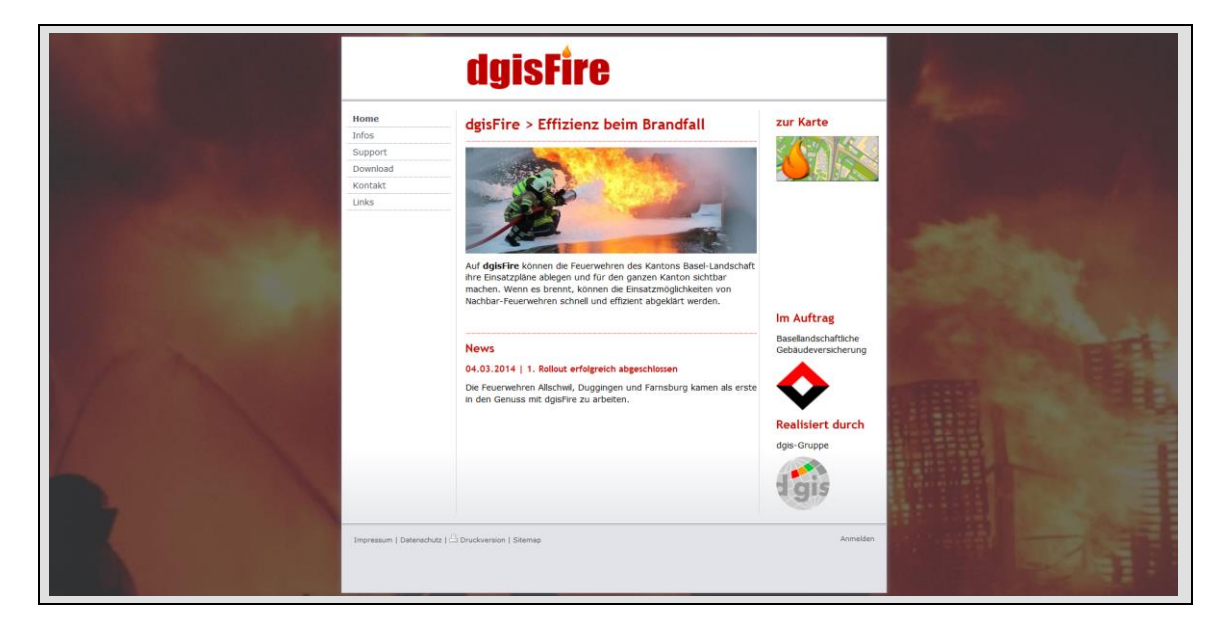

Auf dieser Web-Seite von dgisFire erfahren Sie unter anderem mehr über die DGIS-Gruppe und das dgisFire, können sich über News informieren, Programmupdates und Grundlagendaten für das FireGIS, sowie Benutzerhandbücher herunterladen, oder Kontakt mit dem Support aufnehmen.

FireGIS lässt sich via «FireGIS Install-Launcher» direkt installieren. Alternativ steht auf der Web-Seite ein Download des Setups zur Verfügung (z.Bsp für SW-Verteilung). Im Download-Bereich sind Benutzerhandbuch, Software Installationsdateien und spezifische Benutzergeschützte Grundlagendateien für FireGIS hinterlegt:

|                                             | dgisFire                                                                                                    |                                             |  |
|---------------------------------------------|----------------------------------------------------------------------------------------------------|---------------------------------------------|--|
| Home<br>Infos                               | Downloadbereich                                                                                                    | zur Karte                                   |  |
| Support<br>Download                         | SupportHier finden Sie alle nötigen Dokumente, Software allfällige Treiber um<br>das FireGIS oder das dgisFire zu betreiben. |                                             |  |
| Dokumentation<br>Software<br>Feuerwehren BL | Dokumentation:<br>- FireGIS<br>- dgisFire                                                                                    |                                             |  |
| Links                                       | Software:<br>- FireGIS<br>- pdf Drucker                                                                                      |                                             |  |
|                                             | Feuerwehren:<br>- Basellandschaft                                                                                            | lm Auftrag                                  |  |
|                                             |                                                                                                    | Basellandschaftliche<br>Gebäudeversicherung |  |

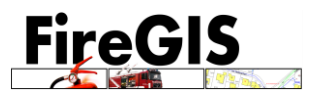

Unter der Rubrik "Software" befinden sich der «FireGIS Install-Launcher» wie auch der Download des Setups (alternativ) :

| Home                                        | Software                                                                                                    |
|---------------------------------------------|----------------------------------------------------------------------------------------------------|
| Support<br>Download                         | FireGIS FireGIS.zip Die Software um Einsatzpläne zu                                                                                                    |
| Dokumentation<br>Software<br>Feuerwehren BL | Komprimiertes Archiv im<br>ZIP Format [31.2 MB]     Zeichnen und zu Verwalten.       Installieren     Download                                                                                                |
| Kontakt<br>Links                            | pdf24-creator       pdf24-creator-6.3.2.zip       Gratis PDF Creator um PDF's zu         width       Komprimiertes Archiv im       erstellen und zusammenzufügen.         ZIP Format [15.3 MB]       Download |

Via Link «Installieren» wird der «FireGIS Install-Launcher» gestartet und das Setup wird automatisch bezogen und gestartet:

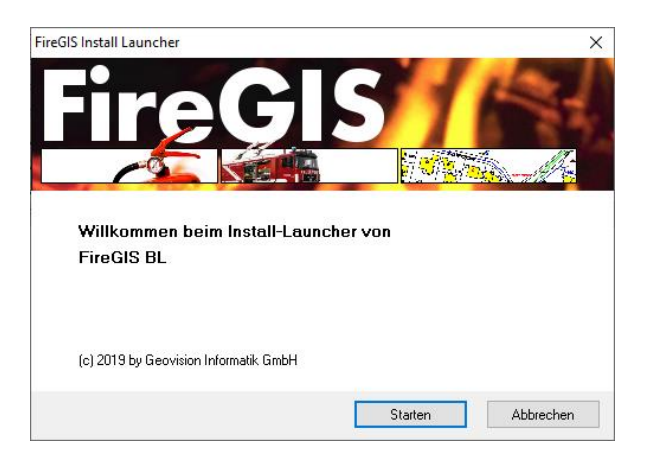

Drücken Sie nun «Starten». «FireGIS Install-Launcher» lädt nun das Setup herunter und startet den Setup-Prozess.

Für eine manuelle Installation laden Sie das Setup mittels «Download» herunter. Danach müssen Sie die heruntergeladene Zip-Datei "FireGIS.zip" entpacken und die Applikation "Setup.exe" starten.

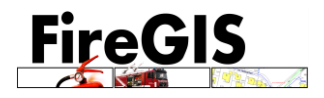

# 2 Installation FireGIS

#### 2.1 Setup ausführen

Ein Setup-Programm leitet Sie durch den Installationsprozess.

| Installations-Assistent für FireGIS BL |                                                   |  |  |  |
|----------------------------------------|---------------------------------------------------|--|--|--|
|                                        | Willkommen bei der Installation von<br>FireGIS BL |  |  |  |
|                                        | (c) 2019 by Geovision Informatik GmbH             |  |  |  |
|                                        | < Zurück Weiter > Abbrechen                       |  |  |  |

Klicken Sie auf <Weiter>.

| Installations-Assistent für FireGIS BL               | ×      |
|------------------------------------------------------|--------|
| Lizenz Vereinbarung                                  |        |
| Bitte lesen Sie die folgende Vereinbarung gut durch: |        |
| · · · · · · · · · · · · · · · · · · ·                |        |
|                                                      |        |
| Lizenzvertrag                                        |        |
| zwischen                                             |        |
|                                                      |        |
| Geovision Informatik GmbH                            |        |
| CH-3067 Boll                                         | ~      |
| O Ich akzeptiere die Lizenz Vereinbarung             |        |
| Ich akzeptiere die Lizenz Vereinbarung nicht         |        |
| < Zurück Weiter > Abb                                | rechen |

Lesen Sie die Lizenzbestimmungen und akzeptieren Sie diese durch das Setzen des Häckchens.

In den Bestimmungen geht es hauptsächlich darum, dass die Software ohne gültige Lizenz nicht eingesetzt werden darf.

Klicken Sie auf <Weiter>.

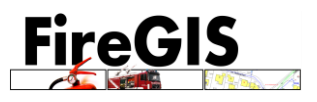

Sie können nun wählen, ob Sie Programm und Daten in ein gleiches Verzeichnis oder in separate Verzeichnisse installieren möchten. Wir schlagen Ihnen vor, FireGIS in ein Verzeichnis zu installieren. Der Vorteil ist: Sie können dieses Verzeichnis 1:1 auf einem anderen Rechner kopieren und dort weiter arbeiten.

| Installations-Assistent für FireGIS BL                       | ×       |
|--------------------------------------------------------------|---------|
| Daten Verzeichnis<br>Bitte wählen Sie das Daten Verzeichnis: |         |
|                                                              |         |
| Gleiches Verzeichnis für Programm und Daten (empfohlen)      |         |
| 🔿 Separate Verzeichnisse für Programm und Daten              |         |
|                                                              |         |
|                                                              |         |
| < Zurück Weiter > Abl                                        | prechen |

Der Installationspfad ist standardmässig das Verzeichnis "C:\FireGIS". Dies ist bewusst so gewählt, um Kantonsweit mögliche identische Installationen zu bewirken. Der Pfad kann bei Bedarf geändert werden.

| Installations-Assistent für Fire                          | GIS BL      |              | ×         |
|-----------------------------------------------------------|-------------|--------------|-----------|
| <b>Ziel Verzeichnisse</b><br>Bitte wählen Sie das Ziel Ve | erzeichnis: |              |           |
|                                                           |             |              |           |
| FireGIS BL Installations-Pfad:                            |             |              | Ändern    |
| C. WINCONS                                                |             |              | Andem     |
|                                                           |             |              |           |
|                                                           |             |              |           |
|                                                           |             |              |           |
|                                                           |             |              |           |
|                                                           |             |              |           |
|                                                           | < Zurück    | Installieren | Abbrechen |

Klicken Sie auf <Installieren>. FireGIS wird nun installiert.

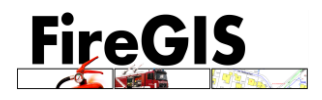

| Installations-Assistent für FireGl | S BL                                                                                               | × |
|------------------------------------|----------------------------------------------------------------------------------------------------|---|
|                                    | Installation ist fertig                                                                            |   |
|                                    | FireGIS BL wurde erfolgreich installiert.<br>Klicken Sie ''Fertig'' um den Assistenten zu beenden. |   |
|                                    | < Zurück Fertig Abbreche                                                                           | n |

Nach Abschluss der Installation erscheint folgender Dialog:

Klicken Sie auf <Fertig>. Sie haben nun die Software erfolgreich installiert. Es erscheint nun ein Assistent, welcher Sie durch die nächsten Schritte leitet:

| 🕥 FireGIS BL -                                                                                                    | Erste Schritte                           |                                                               | _         |              | ×    |
|----------------------------------------------------------------------------------------------------|------------------------------------------|---------------------------------------------------------------|-----------|--------------|------|
| 1                                                                                                    | Anmeldung auf                            | dgisFire.ch:                                                  |           |              | ?    |
|                                                                                                    | Bitte melden Sie si                      | ich mit Ihrer Organisation auf (                              | dgisFire  | e.ch an:     |      |
|                                                                                                    | Organisation:                            |                                                               |           |              | ~    |
|                                                                                                    | Passwort:                                |                                                               |           | Anmelden     |      |
|                                                                                                    | Sie erhalten dann<br>(Feuerwehr) sowie   | automatisch die Konfiguration<br>auch die Lizenz für FireGIS. | ı für Ihr | e Organisati | on   |
| 9                                                                                                    | Grundlagedater                           | n:                                                            |           |              |      |
| 4                                                                                                    | In diesem Schritt k<br>Vermessung, Leitu | cönnen Sie nun Ihre Grundlag<br>Ingsnetze) herunter laden:    | edaten    | ı (amtiliche |      |
|                                                                                                    | <u>Grundlagedat</u>                      | <u>en herunter laden</u>                                      |           |              |      |
| 6                                                                                                    | Anleitung:                               |                                                               |           |              |      |
| Hier finden Sie die FireGIS-Anleitung. In dieser Anleitung sind<br>die einzelnen FireGIS-Programme wie auch das Arbeiten in der<br>Grafik beschrieben. |                                          |                                                               |           |              |      |
|                                                                                                    | Anleitung (Fire                          | eGIS Anleitung.htm)                                           |           |              |      |
|                                                                                                    | Start:                                   |                                                               |           |              |      |
|                                                                                                    | Starten Sie die Fire                     | eGIS-Programme aus dem Wi                                     | ndows-    | Start-Menu.  |      |
|                                                                                                    | Wo starten?                              |                                                               |           |              |      |
|                                                                                                    | Startoberfläch                           | ne jetzt starten                                              | Γ         | C - I-F      |      |
|                                                                                                    |                                          |                                                               |           | Schliess     | en 🛛 |

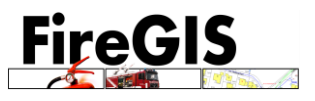

Unter <1> können Sie sich auf dgisFire.ch anmelden. Wählen Sie dazu Ihren Organisationsnamen aus und geben Sie Ihr Passwort ein (Bezug Passwort: siehe Support, Kapitel 14). Nach Drücken von <Anmelden> erscheint dann die folgende Meldung:

| FireGIS Erste Schritte                                                   | ×      |
|--------------------------------------------------------------------------|--------|
| Gratulation!                                                             |        |
| Die Konfiguration und die Lizenzdatei wurden erfolg<br>herunter geladen. | greich |
|                                                                          | ОК     |

In Punkt <2> können Sie direkt die benötigten Grundlagedaten herunter laden. Klicken Sie dazu auf den Link «Grundlagedaten herunterladen». Es erscheint nun folgender Dialog:

| 📌 Grundlage-Daten                                                                                                    | importie   | ren          |  |   | -      |        | ×   |
|----------------------------------------------------------------------------------------------------|------------|--------------|--|---|--------|--------|-----|
| Amtliche Vermessung                                                                                                    | Wasser     | Abwasser     |  |   |        |        |     |
| Brislach     Bubendorf     Budkten     Burg_im_Leimental     Burg_im_Leimental     Burg_im_Leimental     Burg_im_Leimental     Dietgingen     Dittingen     Dittingen     Dittingen     Ettingen     Frenkendorf     Freußinsdorf     Gebenach     Grellingen     Haerskinden     Giebenach     Grellingen     Haerskinden     Hersberg     Hoelstein     Tingen     Kaenerkinden     Kilchberg     Laeufelfingen     Laagenbruck     Lausen     Lauwil     Lauwil |            |              |  |   |        |        | ~   |
| Alle Daten neu herun                                                                                                    | terladen u | und einlesen |  | : | Import | Abbred | hen |

Hier können Sie die gewünschten Grundlagedaten beziehen. Bitte beachten Sie, dass für Ihre Organisation nur gewisse Daten freigeschaltet sind.

Nach Abschluss des Imports erscheint folgendr Meldung:

| FireGIS Update Center                          | ×              |
|------------------------------------------------|----------------|
| Laden/Aktualisieren der Grunddaten erfolgreich | abgeschlossen. |
|                                                | ОК             |

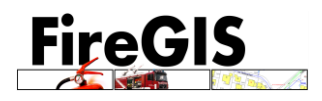

#### 2.2 Download Konfigurations-Datei und Lizenz

Über die dgisFire Web-Seite: <u>https://www.dgisfire.ch/</u> können die Konfigurations-Datei und die Lizenz für das FireGIS manuell bezogen. Dies kann notwendig sein, wenn Ihnen z.Bsp die Berechtigung fehlt, direkt aus dem Setup heraus diese Daten herunter zu laden.

Hierfür ist ein passwortgeschützter Benutzerbereich angelegt, indem die jeweilige Feuerwehr unter ihrem Namen die entsprechenden Dateien herunterladen kann:

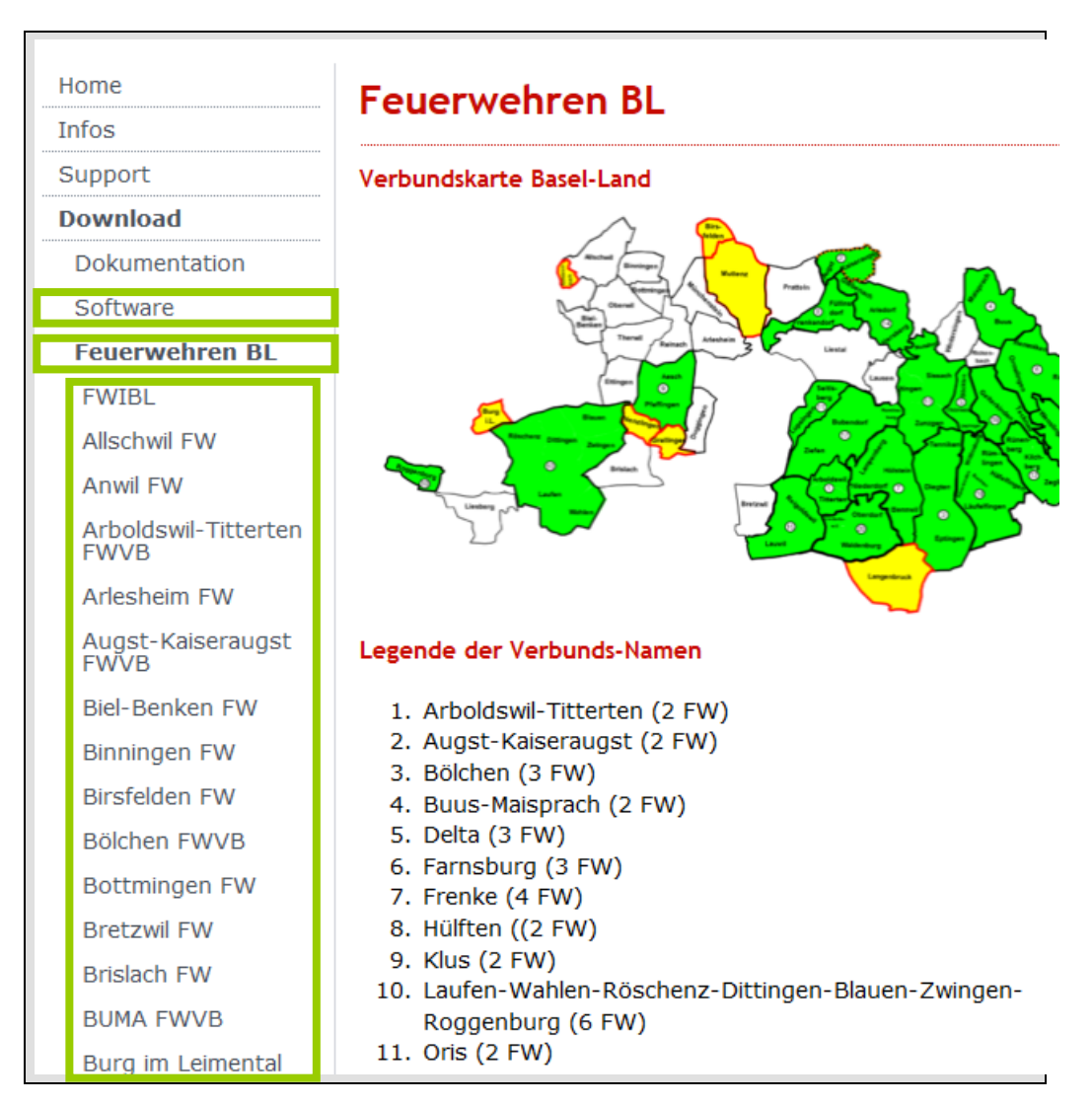

Per Klick auf eine der entsprechenden Feuerwehren im Auswahlregister "Feuerwehren BL" mit seinem zugewiesenen Benutzerpasswort in den geschützten Bereich einloggen:

| Geschützter B            | ereich                                                |  |  |  |  |  |
|--------------------------|-------------------------------------------------------|--|--|--|--|--|
| Dieser Bereich ist nur m | Dieser Bereich ist nur mit einem Passwort zugänglich. |  |  |  |  |  |
| Passwort:                |                                                       |  |  |  |  |  |
| Anmelden                 |                                                       |  |  |  |  |  |

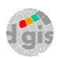

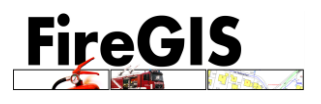

Die Konfig-Datei (UpdateCenter.cfg) per "Download" herunterladen, entpacken (extrahieren) und speichern unter:

#### C:\FireGIS\UpdateCenter

Die Lizenz (FireGIS.lic) per "Download" herunterladen, entpacken (extrahieren) und speichern unter:

C:\FireGIS\

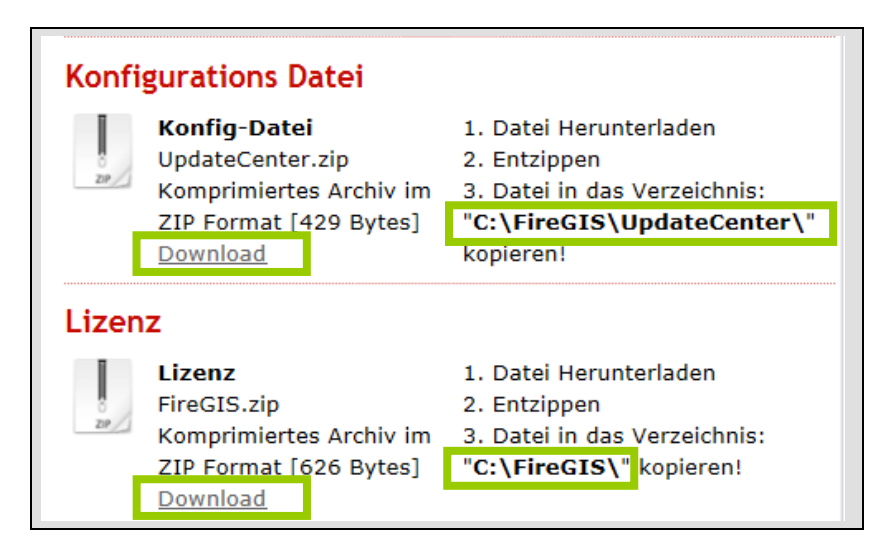

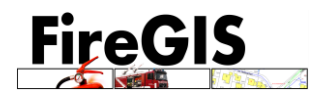

# 3 Installation Pdf-Drucker

Dank der Installation eines Pdf-Druckers sind Sie in der Lage, Ihre Einsatzakten direkt als Pdf-Dateien auszugeben. Die Pdf-Dateien werden dann in die Web-Applikation dgisFire hochgeladen und dort verwaltet.

<u>Hinweis:</u> Wir empfehlen die Software Pdf24Creator. Die Software ist gratis und kann über die dgisFire Web-Seite <u>https://www.dgisfire.ch/bezogen werden:</u>

| Home           | Downloadbereich                                                        | zur Karte            |
|----------------|------------------------------------------------------------------------|----------------------|
| Infos          |                                                                        | 1 1 1 1 1 1 1 1      |
| Support        | Hier finden Sie alle nötigen Dokumente, Software allfällige Treiber um |                      |
| ownload        | das FireGIS oder das dgisFire zu betreiben.                            |                      |
| Dokumentation  | Dokumentation:                                                         |                      |
| Software       | - FireGIS                                                              |                      |
| Feuerwehren BL | 🧧 📔 😕 – dgisFire                                                       |                      |
| Contakt        | Coffware                                                               |                      |
| inks           | - FireGIS                                                              |                      |
|                | - pdf Drucker                                                          |                      |
|                |                                                                        |                      |
|                | Feuerwehren:<br>- Basellandschaft                                      | Inn Assiltance       |
|                |                                                                        | im Auttrag           |
|                |                                                                        | Basellandschaftliche |
|                |                                                                        |                      |
|                |                                                                        |                      |
|                |                                                                        | $\mathbf{V}$         |
|                |                                                                        | $\bullet$            |
|                |                                                                        | Realisiert durch     |
|                |                                                                        | dgis-Gruppe          |
|                |                                                                        |                      |
|                |                                                                        |                      |
|                |                                                                        | d gis                |

Unter der Rubrik "Software" befinden sich die Installations-Dateien für den "pdf24-creator":

Herunterladen der Datei über "Download"

| Home           | Software                                                                               |
|----------------|----------------------------------------------------------------------------------------|
| Infos          |                                                                                        |
| Support        | FireGIS                                                                                |
| Download       | FireGIS.zip Die Software um Einsatzpläne zu                                            |
| Dokumentation  | Komprimiertes Archiv im Zeichnen und zu Verwalten.                                     |
| Software       | Download                                                                               |
| Feuerwehren BL |                                                                                        |
| Kontakt        | pdf24-creator                                                                          |
| Links          | pdf24-creator-6.3.2.zip<br>Komprimiertes Archiv im<br>ZIP Format [15.3 MB]<br>Download |

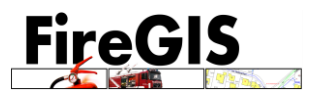

Konfigurieren Sie den Pdf-Drucker so, dass er automatisch die Dokumente in ein spezielles Verzeichnis (z.Bsp C:\FireGIS\pdf) ableget. Wichtig ist, dass der Druckauftragname als Dateiname verwendet wird:

| 🐞 Einstellungen      | - 🗆 X                                                                                                    |
|----------------------|----------------------------------------------------------------------------------------------------|
| Allgemein            | PDF24 🗸 🥏 🕂 🗶                                                                                                    |
| Assistent            | Anderungen in diesem Bereich werden nur für den aktuellen Benutzer angewendet. Wenn Sie den<br>Druders für alle Desutzer konferungen oder im Natwurde Knigeben möchen dens cellten Sie den                            |
| Tray Icon            | Otockel nu alle benduzer komigueren oder inn vezwerk neigeben mounten, dann sonten sie die<br>Einstellungen als Administrator öffnen. <u>Als Administrator ausführen</u>                                              |
| PDF Drucker          | PDF Drucker Tool                                                                                                    |
| Shell Kontext Menü   | O Öffne erstellte PDF-Dateien im Assistenten                                                                                                    |
| Online PDF Konverter | Öffne erstellte PDF-Dateien im Creator                                                                                                    |
| Email Schnittstelle  | <ul> <li>Dokumente nach dem Drucken automatisch speichern</li> <li>Öffne erstellte PDF-Dateien im Creator, wenn dieser offen ist</li> </ul>                                                                           |
| Updates              | Automatisches Speichern                                                                                                    |
| Features             | Ordner d:\temp\pdf                                                                                                    |
|                      | Platzhaller 194, 1947, 1947, 1948, 1945, 1947, 1948, 1955, 1961V_VAR96, Sprinterilare<br>Dateiname 96Y-96m-96d 96H-96M-96S \$fileName<br>Platzhaller 1947, 1947, 1948, 1948, 1948, 1948, SfileName, sid, sprinterName |
|                      | Profil Beste Qualität 🗸 🕂 🥏                                                                                                    |
|                      | Zeige Status beim Speichern                                                                                                    |
|                      | Ordner nach dem Speichern öffnen                                                                                                    |
|                      | Bereits bestehende Datei überschreiben                                                                                                    |
|                      | Eolaondos Kommando nach dom Spoichara ausführen                                                                                                    |
|                      | Aktueller Benutzer v OK Übernehmen Abbrechen                                                                                                    |

Im obigen Dialog wurde «d:\temp\pdf» gewählt. Sie können dies aber frei selber bestimmen.

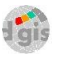

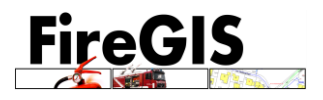

# 4 Erste Schritte FireGIS

Starten Sie FireGIS:

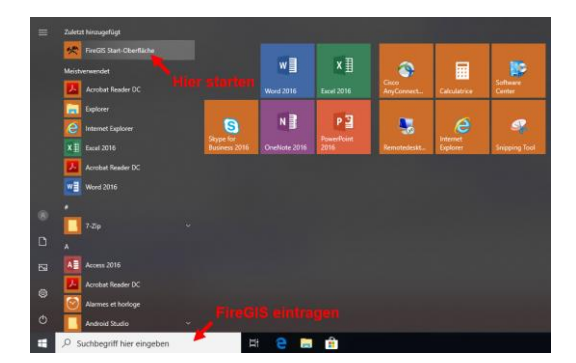

FireGIS präsentiert sich als Erstes mit einer Startoberfläche. Hier sind verschiedene Module und Funktionen zugänglich. Gleichzeitig ist auch eine Karte ersichtlich, in welcher dann auch die erfassten Einsatzobjekte dargestellt werden.

| ₩ FireGIS                                       |                  | - 🗆 ×     |
|-------------------------------------------------|------------------|-----------|
| FW Basel-Landschaft<br>FireGIS Start-Oberfläche | N BO R BUT N C   | k 💽 Q Q 🖑 |
| · · · · · · · · · · · · · · · · · · ·           | La Lagrage       |           |
| Einsatzplanung                                  |                  |           |
| Einsatzdoku                                     |                  |           |
| Übungsplaner statten                            |                  |           |
| Adress-Trainer starten                          |                  |           |
| Spezialpläne                                    |                  |           |
| Grundlage-Daten                                 |                  |           |
| Leitungskataster                                |                  |           |
| Aulesse suchen                                  |                  |           |
| Update Center                                   |                  |           |
| Web dgi:Fire                                    | Charles the Karl |           |
| Anleitungen                                     |                  |           |
|                                                 |                  |           |
|                                                 | WIN (SO YO TO)   |           |
|                                                 |                  |           |
|                                                 |                  |           |
|                                                 |                  |           |
|                                                 |                  |           |
| FILECIS                                         | A STAND          |           |
| (c) 11.04.2019                                  |                  |           |

qis

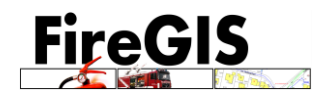

#### 4.1 Einsatzobjekt anlegen

In der Start-Oberfläche von FireGIS wählen Sie Einsatzplanung:

Über den Knopf oben links ("Neues Einsatzobjekt anlegen"), oder über Menu unter "Datei" > "Neues Einsatzobjekt".

| A FireGIS Einsatzplanung - Basellands | chaftliche Gebäudeversicherung BGV –                                                                                                    | - |     | ×      |
|---------------------------------------|----------------------------------------------------------------------------------------------------|---|-----|--------|
|                                       | Tine                                                                                                    |   |     |        |
|                                       | Objekt       Titelblatt       Brandschutz       Wasserbezug       Gefahren       Kontakt       Massnahmen       Bemerkungen       Dokumente         Objekt-Bezeichnung: |   | Kon | trolle |

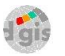

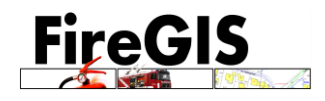

#### 4.1 Sachdaten erfassen

| FireGIS Einsatzplanung - Basella<br>Datei Abfragen Werkzeug Druck | ndschaftliche Gebäudeversicherung BGV – C<br>en <u>H</u> ilfe                                                                                                    | ×         |
|-------------------------------------------------------------------|----------------------------------------------------------------------------------------------------|-----------|
| Datei Aotragen Werkzeug Druck                                     | Objekt       Titelblatt       Brandschutz       Wasserbezug       Gefahren       Kontakt       Massnahmen       Bemerkungen       Dokumente       Pläne         Objekt       Bezeichnung: | Kontrolle |

Es können nun die Sachdaten des Objektes erfasst werden.

#### Adresse suchen:

| 🔥 Adresse | suchen         | _          |         | ×    |
|-----------|----------------|------------|---------|------|
| Ort:      | Gelterkinden   |            |         | ~    |
| Adresse:  | Bahnhofstrasse | ~          | 12      | ~    |
|           |                | Übernehmen | Schlies | ssen |

Über Adresse suchen gelangt man zum gewünschten Objekt zu dem ein Einsatzplan erstellt werden soll.

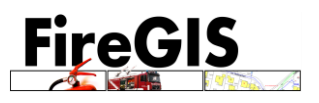

## 4.2 Einsatzplan erstellen

|                                             | Γ                               |
|---------------------------------------------|---------------------------------|
| In der Rubrik "Pläne" den Knopf oben rechts | ("neuer Plan anlegen"), wählen. |

| 👌 FireGIS Einsatzplanung - Basellan                             | dschaftliche Gebäudeversicherung BGV                                                        | - (       |           |
|-----------------------------------------------------------------|---------------------------------------------------------------------------------------------|-----------|-----------|
| <u>D</u> atei <u>A</u> bfragen <u>W</u> erkzeug D <u>r</u> ucke | n <u>H</u> ilfe                                                                             |           |           |
|                                                                 |                                                                                             |           |           |
| <unbenannt></unbenannt>                                         | Objekt Titelelan Denneladarin Uracenteerin Cafakran Kantakt Macanakaran Dennelamaan Dekumaa | Pläne     | Kentrelle |
|                                                                 | objekt nieblatt brandschutz wasselbezug delanien kontakt wassnaninen bemerkungen bokunter   | Refinance | Kondolle  |
|                                                                 | Plantyp Name Status                                                                         | Druckaus  | D         |
|                                                                 |                                                                                             |           |           |
|                                                                 |                                                                                             |           |           |
|                                                                 |                                                                                             |           | L.        |
|                                                                 |                                                                                             |           | ×         |
|                                                                 |                                                                                             |           |           |
|                                                                 |                                                                                             |           | -         |
|                                                                 |                                                                                             |           |           |
|                                                                 |                                                                                             |           |           |
|                                                                 |                                                                                             |           |           |
|                                                                 | Keine Vorschau                                                                              |           |           |
|                                                                 |                                                                                             |           |           |
|                                                                 |                                                                                             |           |           |
|                                                                 |                                                                                             |           |           |
|                                                                 |                                                                                             |           |           |
|                                                                 |                                                                                             |           |           |
|                                                                 |                                                                                             |           |           |
|                                                                 |                                                                                             |           |           |
|                                                                 |                                                                                             |           |           |
|                                                                 | Legendendate: .leg Plan                                                                     | aden      |           |
|                                                                 |                                                                                             |           |           |

## Plan Eigenschaften:

| 🔥 Plan Ei | genschaften      |                |            |          | _ |         | $\times$ |
|-----------|------------------|----------------|------------|----------|---|---------|----------|
| Angaben   | Druckausgabe     | Plan-Archiv    | Status     |          |   |         |          |
| Planty    | p: Ar            | nfahrtsplan VK | F          | ~        |   |         |          |
| Planna    | ame:             |                |            |          |   |         |          |
| Besch     | ireibung:        |                |            |          |   |         |          |
| Plan-N    | Aassstab: 50     | )00            |            |          |   |         |          |
|           |                  |                |            |          |   |         |          |
|           |                  |                |            |          |   |         |          |
|           |                  |                |            |          |   |         |          |
| 🗹 Plan di | rekt beim Speich | ern laden      | Plan laden | Erstelle | n | Abbrech | en       |

- Plantyp auswählen
- Ggf Planname und Beschreibung ausfüllen
- Unter Reiter «Status» sollten Sie den Status den Planes definieren
- "Plan direkt beim Speichern laden" anwählen
- Plan "Erstellen" klicken

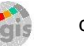

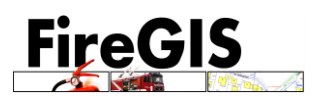

#### Grafik startet:

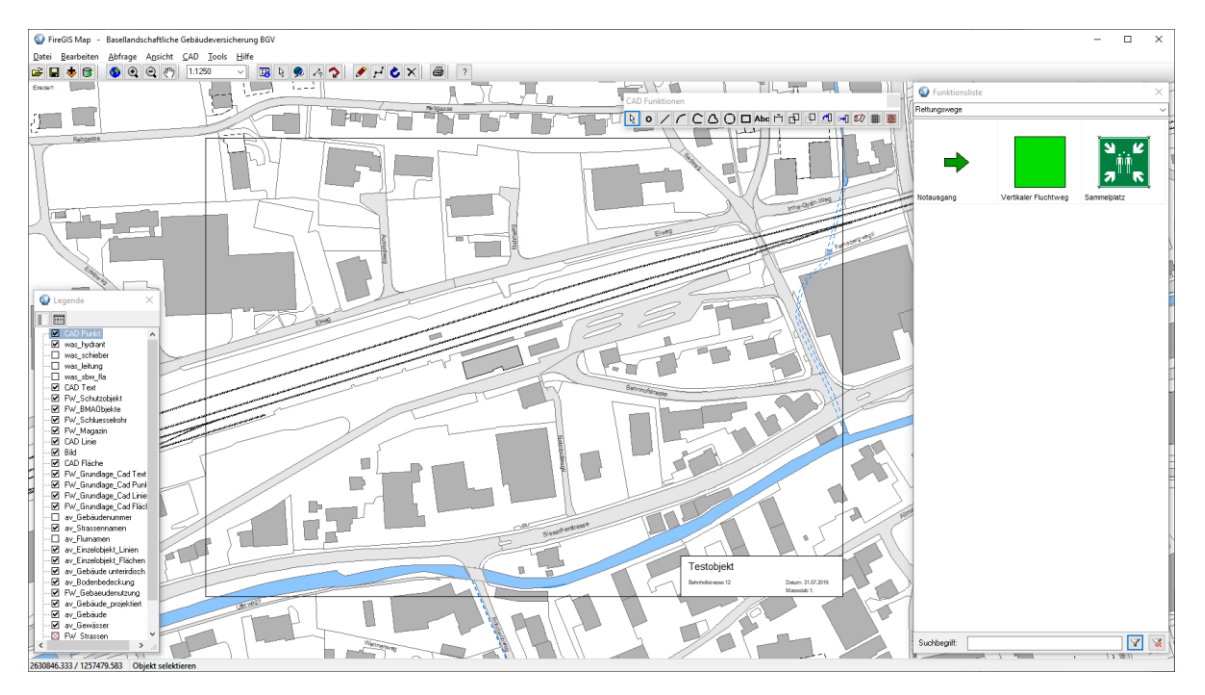

#### 4.1 Objekte in der Grafik erfassen

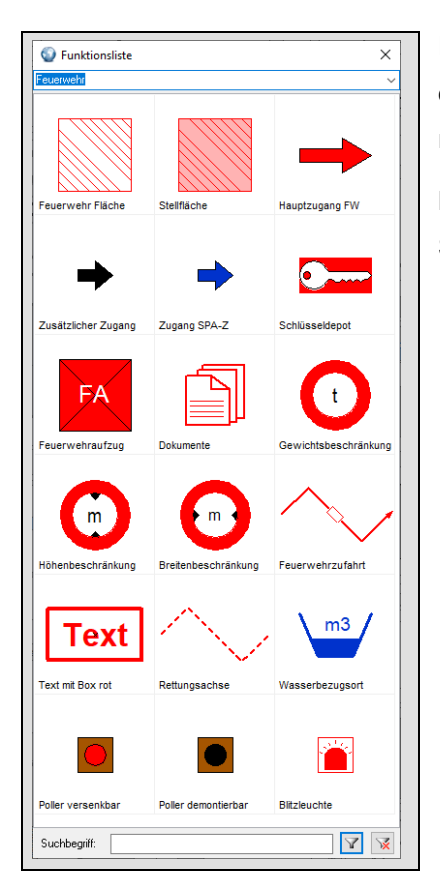

In der Funktionsliste die entsprechende Kategorie auswählen, das gewünschte Symbol anklicken und in der Grafik platzieren.

Linien können sie erfassen, in dem Sie per Mausklick die Stützpunkte erfassen und dann mit Doppelklick abschliessen.

d gis

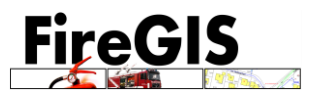

# 5 Drucken im FireGIS

## 5.1 Drucken in der Grafik

Per Klick auf das Symbol "Drucken"

erscheint folgendes Dialog-Fenster:

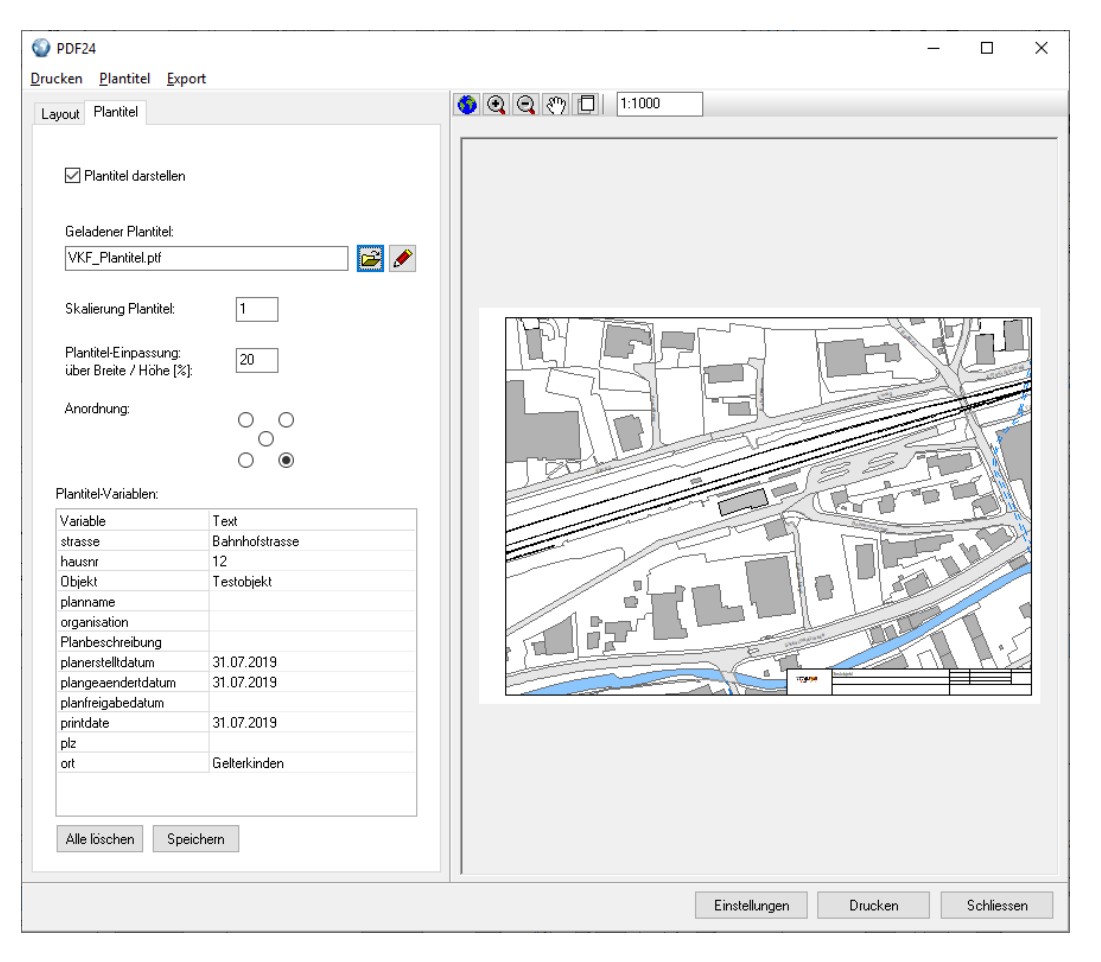

"Print" drücken. Der Druckbereich kann jederzeit geändert werden. Wählen Sie im Menu "Plot" den Befehl "Planposition fixieren" um den Druckbereich dauerhaft festzulegen.

<u>Hinweis:</u> Durch die Veränderung des Druck-Massstabes werden die Symbole neu skaliert. Dies ist bei den meisten Planarten so voreingestellt, damit unabhängig vom Druck-Massstab die Symbole, Texte und Strichdicken auf dem Papier immer gleich gross sind.

Das Festlegen des Druckbereichs sollte man somit jeweils sofort nach dem Anlegen eines neuen Planes ausführen.

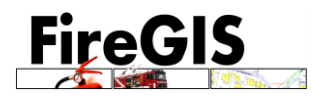

#### 5.2 Drucken eines ganzen Dossiers

Zurück in der Einsatzplanung können Sie nun das gesamte Dossier drucken.

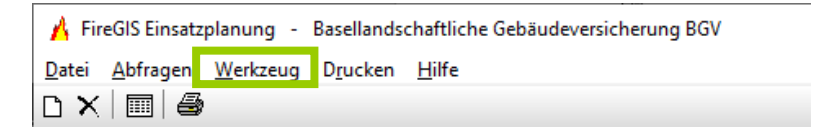

Gegebenenfalls sollte zuvor in den Einstellungen (Menu "Werkzeug", Befehl "Einstellungen") unter dem Register "Reports" eine geeignete Report-Vorlage ausgewählt werden.

z.B. "Report\_VKF\_Objektdatenblatt.rtf":

| Einstellungen –                                                                                                    |         | ×   |
|----------------------------------------------------------------------------------------------------|---------|-----|
| Organisation Titelblatt Reports Drucken Plantypen Formulartypen Datenzugriff Dokumente Status-Verwaltung Replikation Benutzerrechte | Fenster |     |
| Vorlage für Report 1:                                                                                                    |         |     |
| c:\firegis\Esp_ReportTemplates\Report_VKF_Objektdatenblatt.rtf                                                                      |         | ۶   |
| Vorlage für Report 2:                                                                                                    |         |     |
| C:\FireGIS\esp_ReportTemplates\report.tf                                                                                            |         | ۶   |
| Vorlage für Report 3:                                                                                                    |         |     |
| C:\FireGIS\esp_ReportTemplates\report.rtf                                                                                           |         | ۲   |
| Vorlage für Report 4:                                                                                                    |         |     |
| C:\FireGIS\esp_ReportTemplates\report.tf                                                                                            |         | ۲   |
| Vorlage für Report 5:                                                                                                    |         |     |
| C:\FireGIS\esp_ReportTemplates\report.rtf                                                                                           |         | ۶   |
| Attribut-Variablen anzeigen                                                                                                    |         |     |
|                                                                                                    |         |     |
| Ausgabe-Verzeichnis für RTF-Reports:                                                                                                |         |     |
|                                                                                                    |         |     |
|                                                                                                    |         | ·   |
|                                                                                                    |         |     |
|                                                                                                    |         | _   |
| Speichern                                                                                                    | Abbru   | uch |

Einstellungen speichern.

Sie können im Hauptfenster nun den Druckknopf drücken.

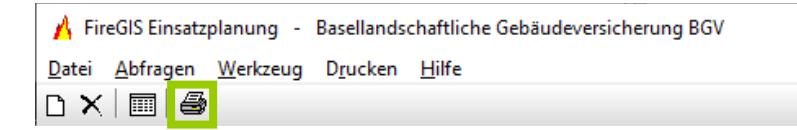

#### Folgender Dialog erscheint:

| ٨ | Objekt Druck                              | en      | _                |           | × |
|---|-------------------------------------------|---------|------------------|-----------|---|
|   | Drucker:                                  | PDF24   |                  |           | ~ |
|   | 🗹 Titelblatt dr                           | Vorsch  | nau Titell       | olatt     |   |
|   | 🗹 Bericht dru                             | cken    | Vorschau Bericht |           |   |
|   | 🗹 Alle Pläne des Objektes drucken         |         |                  |           |   |
|   | Angehängte Dokumente des Objektes drucken |         |                  |           |   |
|   | Alle Formulare des Objektes drucken       |         |                  |           |   |
|   |                                           | Drucken | S                | chliesser | ı |

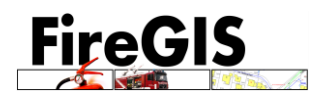

Unter "Vorschau Bericht" können Sie den Bericht als RTF im Word (Microsoft Word) ansehen:

| <b>1</b> 2 4 •                                                                                                    | FireGIS_esp_6305642D_153D_4665_94C6_64EAB302DCF7_report.rtf [Kompatibilitätsmodus] - Word                                                                                                    | Peter Ritschard 🖻 — 🗆 🗙                    |
|----------------------------------------------------------------------------------------------------|----------------------------------------------------------------------------------------------------|--------------------------------------------|
| Datei Start Einfügen Entwurf Layout Verweise Sendungen                                                                                                    | Überprüfen Ansicht Add-Ins 🖓 Was möchten Sindun?                                                                                                    | A Freigebon                                |
| Musschneiden     Arial     3     A <sup>*</sup> A     Aa -     A <sup>*</sup> Einfügen     F     K <u>U</u> Aber X, X <sup>†</sup> A -     A <sup>*</sup> | ・ 注・ デー・ 電 通 剣 町 AaBbCci AaBbCci AaB | AaBbCc → D Suchen →<br>Zitat → Markieren → |
| Zwischenablage 15 Schriftart 15                                                                                                    | Absatz 12 Formatvorlagen                                                                                                    | 😼 Bearbeiten 🔺                             |
|                                                                                                    |                                                                                                    |                                            |
| Objekt-/ Sethictsname<br>Tantohiakt                                                                                                    | Objektpusneer Diskulf and Objektpusneer Objektpusneer                                                                                                    | 5etts<br>2(2                               |
| Advoce                                                                                                    | Aspatisfurtiversang Alstaulicier an California kajas                                                                                                    |                                            |
| Bahnhofstrasse 12                                                                                                    | Brandschutz                                                                                                    |                                            |
| demetride<br>Getterkinden                                                                                                    | ABC Gefahren keine                                                                                                    | —                                          |
| Objektdatenblatt                                                                                                    | Feuerwehrpläne Gefahr Löschen mit Wasser ok                                                                                                    | —                                          |
| Telefon   Ansprechperson  <br>Funktion   Mobilitelefon                                                                                                    | UII Okologie                                                                                                    | -                                          |
| Personenbelegung                                                                                                    | 20 Bemerkungen                                                                                                    | -                                          |
| Technischer Brandschutz                                                                                                    |                                                                                                    |                                            |
| Brandmeldeanlage                                                                                                    | BMA X Vollbenadrung                                                                                                    |                                            |
| 수<br>역: Sprinkleranlage                                                                                                    | Sprinkler X Vollschutz<br>Teilschutz                                                                                                    |                                            |
| Stationäre Löscheinrichtunger                                                                                                    | Handfeven/öscher EG                                                                                                    |                                            |
| ÷                                                                                                    | Wasserlöschposten                                                                                                    |                                            |
| al                                                                                                    | Loschnube                                                                                                    |                                            |
| RMA Rauon- und warmeaozugsania                                                                                                    |                                                                                                    |                                            |
| Rauch- und Warmeabzugsanta                                                                                                    | e Konzeji vomarden                                                                                                    |                                            |
| Rauchschutz-Oruskanlage                                                                                                    | Standort EG                                                                                                    |                                            |
| Evakuierungsanlage                                                                                                    | Standart EG                                                                                                    |                                            |
| Löschwasserversorgung                                                                                                    |                                                                                                    |                                            |
| Stationäre Löscheinrichtunger                                                                                                    | Steljeitung kaine                                                                                                    |                                            |
| Ŕ<br>-                                                                                                    | Innenhydranten keine                                                                                                    |                                            |
|                                                                                                    | Hydranten Hydrant 23                                                                                                    |                                            |
|                                                                                                    | Gewässer kein                                                                                                    |                                            |
| Gefahren                                                                                                    |                                                                                                    |                                            |
| 2<br>2) Elektrizität                                                                                                    | Bahnstrom                                                                                                    |                                            |
|                                                                                                    |                                                                                                    |                                            |
| ÷                                                                                                    |                                                                                                    |                                            |
| -                                                                                                    |                                                                                                    |                                            |
|                                                                                                    |                                                                                                    | 1947 1999 1997                             |

Um nun das gesamte Dossier zu Drucken, wählen Sie die folgenden Häckchen an.

| ٨ | Objekt Druck                              | en      | _                |            | ×     |
|---|-------------------------------------------|---------|------------------|------------|-------|
|   | Drucker:                                  | PDF24   |                  |            | ~     |
|   | 🗹 Titelblatt dr                           | ucken   | Vorse            | hau Titelt | olatt |
|   | 🖂 Bericht drucken                         |         | Vorschau Bericht |            |       |
|   | 🗹 Alle Pläne des Objektes drucken         |         |                  |            |       |
|   | Angehängte Dokumente des Objektes drucken |         |                  |            |       |
|   | Alle Formulare des Objektes drucken       |         |                  |            |       |
|   |                                           | Drucken |                  | Schliesser | n     |

Über "Drucken" kann das Dossier nun auf Ihrem Pdf-Drucker ausgegeben werden.

<u>Tipp:</u> Installieren Sie einen "PDF-Drucker" wie z.B. die Freeware-Software "pdf24-creator". So können Sie ein ganzes Dossier sehr einfach als eine einzige PDF-Datei speichern

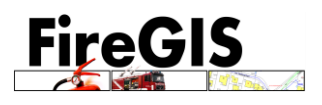

# 6 Einsatzpläne im dgisFire publizieren

#### Voraussetzungen:

- Alle zu publizierende Einsatzakten verfügen über den Status «freigeben»
- Alle zu publizierenden Pläne verfügen über den Status «freigeben»
- Alle zu publizierenden Dokumente verfügen über den Status «freigeben»
- Alle Einsatzakten wurden als Pdf-Datei gedruckt bzw. abgespeichert.
- Sie sind befugt, Daten zu publizieren

Starten Sie aus der FireGIS Startoberfläche das UpdateCenter. Dieses Werkzeug ermöglicht Ihnen das Abgleichen Ihrer Daten mit anderen Erfassungs-Instanzen Ihrer Organisation und das Publizieren der Einsatzakten in der Web-Applikation dgisFire.

Das UpdateCenter erscheint mit folgendem Dialog:

| RireGIS - UpdateCenter                                                         |                                               |                          | - 0    | ×                     |
|--------------------------------------------------------------------------------|-----------------------------------------------|--------------------------|--------|-----------------------|
| Fire                                                                           | GIS                                           |                          | 31     | 0                     |
| Installierte Version FireGIS:<br>Verzeichnis FireGIS:<br>Letztes Daten-Update: | 3.4.2.1<br>C:\FireGIS\<br>31.07.2019 15:23:18 |                          |        | V3.4.2.1d<br>Optionen |
| Grunddaten her                                                                 | runter laden                                  | Replikation Einsatzakten | Upload |                       |
|                                                                                | ?                                             | ?                        |        | ?                     |

Direkt beim Starten wird der Zugriff auf die Daten-Austausch-Plattform (FTP) von dgisFire geprüft. Falls der Zugriff nicht möglich ist, wird eine Hinweismeldung ausgegeben. Ein Zugriff kann ggf durch IT-Restriktionen Ihrer IT-Abteilung gesperrt sein.

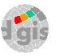

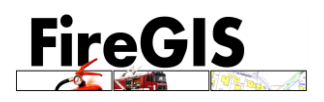

# 6.1 Freigeben der zu publizierenden Daten

Es werden nur Daten publiziert, welche explizit auch freigegeben wurden.

Geben Sie das Einsatzobjekt wie folgt frei:

| 🔥 FireGIS Einsatzplanung - Basella                             | ndschaftliche Gebäudeversicherung BGV                                                                                                    | – 🗆 ×           |
|----------------------------------------------------------------|----------------------------------------------------------------------------------------------------|-----------------|
| <u>D</u> atei <u>A</u> bfragen <u>W</u> erkzeug D <u>r</u> uck | en <u>H</u> ilfe                                                                                                    |                 |
|                                                                |                                                                                                    |                 |
| - Testobjekt                                                   | Objekt Titelblatt Brandschutz Wasserbezug Gefahren Kontakt Massnahmen Bemerkungen Dokumente<br>Erfasst durch:                            | Pläne Kontrolle |
|                                                                | Mutiert durch:     Datum:       Kontrolliert durch:     Datum:       Kontrolliert durch:     Datum:       Kontrolliert durch:     Datum: |                 |
|                                                                | Preigabe durch: Datum:                                                                                                    |                 |

#### Freigabe Pläne:

| 👌 Plan Eigenschafte                | n                                    | -         |        | ×   |
|------------------------------------|--------------------------------------|-----------|--------|-----|
| Angaben Druckaus                   | gabe Plan-Archiv Status              |           |        |     |
| Status:                            | freigegeben V                        |           |        |     |
| Erstellung:<br>Letzte Änderung:    | 31.07.2019 / rip<br>31.07.2019 / rip |           |        |     |
| Freigabe-Datum:<br>Freigabe-Visum: |                                      |           |        |     |
|                                    |                                      |           |        |     |
|                                    | Plan laden                           | Speichern | Abbrec | hen |

#### Freigabe Dokumente:

| 🚹 Eigenschaften Dokument                                     | _         |         | ×  |
|--------------------------------------------------------------|-----------|---------|----|
| Beschreibung Dokument:                                       |           |         |    |
| dokumente\6305642D153D466594C664EAB302DCF7\_Logo_FireGIS.jpg |           |         |    |
| Dokument-Link:                                               |           |         |    |
| D:\Temp_Pics\FerienSpain2019\100CANON\_Logo_FireGIS.jpg      |           |         | e  |
|                                                              |           |         |    |
| Status: freigegeben                                          |           |         |    |
| ☑ Bei Druckausgabe aller Pläne berücksichtigen               |           |         |    |
| Dokument öffnen                                              | Speichern | Abbrech | en |

gis

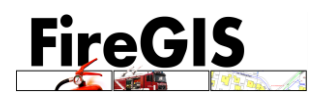

## 6.2 Datenbank Abgleich mit FTP-Server (Replikation)

Der Datenbankabgleich ermöglicht Ihnen das Austauschen Ihrer erfassten Einsatzakten mit denen Ihrer Erfassungs-Kollegen Ihrer Organisation. Dies dient gleichzeitig auch als Datensicherung.

Starten Sie «Replikation Einsatzakten».

| RireGIS - UpdateCenter                                                         |                                               |                          | - 0    | ×                     |
|--------------------------------------------------------------------------------|-----------------------------------------------|--------------------------|--------|-----------------------|
| Fire                                                                           | GIS                                           |                          | 31     |                       |
| Installierte Version FireGIS:<br>Verzeichnis FireGIS:<br>Letztes Daten-Update: | 3.4.2.1<br>C:\FireGIS\<br>31.07.2019 15:23:18 |                          |        | V3.4.2.1d<br>Optionen |
| Grunddaten her                                                                 | unter laden                                   | Replikation Einsatzakten | Upload |                       |
|                                                                                | ?                                             | ?                        |        | ?                     |

Zunächst wird geprüft, ob ein Zugriff auf den FTP-Server möglich ist. Dann werden die neuen Daten vom Server herunter geladen und importiert. Es erscheint folgender Dialog, in welchem die einzelnen Schritte dokumentiert werden:

| ₩ FireGIS UpdateCenter | - | ×    |
|------------------------|---|------|
| State Replikation      |   | <br> |
|                        |   |      |
|                        |   |      |
|                        |   |      |
|                        |   |      |
|                        |   |      |
|                        |   |      |
|                        |   |      |
|                        |   |      |
|                        |   |      |
|                        |   |      |
|                        |   |      |
|                        |   |      |
|                        |   |      |
|                        |   |      |
|                        |   |      |
|                        |   |      |
|                        |   |      |
|                        |   |      |
|                        |   |      |

Falls noch kein anderer Benutzer zuvor Daten hochgeladen hat, erscheint folgende Meldung:

| FireGIS Update Center                    | ×  |
|------------------------------------------|----|
| Keine neuen Replikations-Daten gefunden. |    |
|                                          | OK |

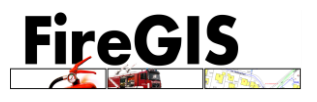

Als Nächstes wird eine Kopie von Ihrer Datenbank auf den Server hochgeladen und nach Abschluss des Vorgangs erscheint folgende Meldung:

| FireGIS Update Center                                                                        | × |
|----------------------------------------------------------------------------------------------|---|
| Import abgeschlossen, 0 neue Objekte erstellt, 0 Objekte<br>aktualisiert, 0 Objekte gelöscht |   |
| 0                                                                                            | K |

Wenn in der gleichen Organisation mehrere Anwender arbeiten, werden die Neuerungen, Änderungen und Löschungen jeweils abgeglichen.

Wenn Sie nun die Einsatzplanung erneut starten, sind ggf neue Einsatzakten Ihrer Anwender-Kollegen sichtbar.

#### 6.3 Ablage der Einsatzpläne

Starten Sie das Modul Einsatzplanung und drucken Sie alle Einsatzakten inkl aller Pläne aus. Wählen Sie dazu im Menu «Drucken» den Befehl «Alle Objekte drucken»:

| 🔥 Alle Objekte drucken                               | _ |          | ×  |
|------------------------------------------------------|---|----------|----|
| Drucker:                                             |   |          |    |
| Titelblatt drucken                                   |   |          |    |
| Bericht drucken                                      |   |          |    |
| ✓ Pläne drucken                                      |   |          |    |
|                                                      |   |          |    |
| Alle Objekte drucken                                 |   |          |    |
| O Alle sichtbaren Objekte in der Objektliste drucken |   |          |    |
|                                                      |   |          |    |
| Drucker                                              | ı | Schliess | en |

Vergewissern Sie sich, dass der gewählte PDF-Drucker die Einsatzpläne als Pdf-Datei im richtigen Verzeichnis abgelegt hat.

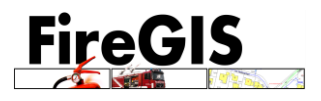

## 6.4 Einsatzpläne ins dgisFire hochladen

StreGIS - UpdateCenter X V3.4.2.10 Installierte Version FireGIS: 3.4.2.1 Optioner Verzeichnis FireGIS: C:\FireGIS\ Letztes Daten-Update: 31.07.2019 15:23:18 Grunddaten herunter laden Upload Replikation Einsatzakten ? ? ?

Starten Sie im UpdateCenter «Upload»:

Beim erstmaligen Starten dieser Funktion erscheint ggf eine Meldung «Pfad für PDF-Dateien nicht definiert». Klicken Sie «OK». Danach können Sie den Pfad zu den ausgedruckten PDF-Dateien definieren.

Die Daten werden auf Vollständigkeit und Richtigkeit geprüft. Fehlen bspw. Pdf-Dokumente, so werden diese im Dialog angezeigt:

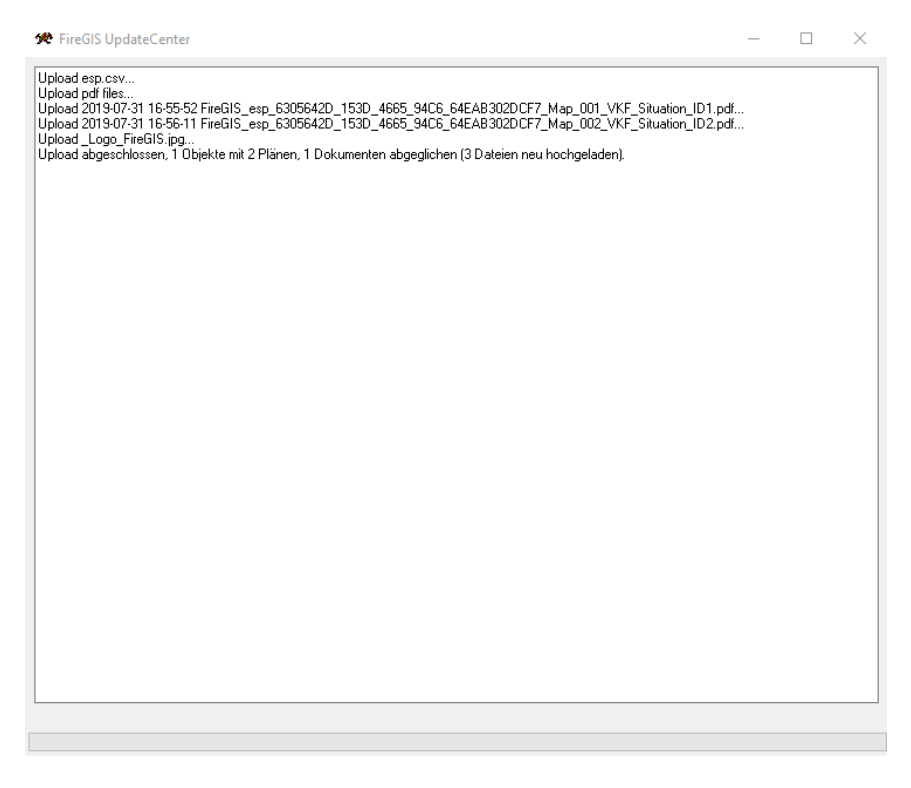

Falls Pdf-Dokumente nicht gefunden wurden, so wird am Schluss eine Meldung ausgeben – es wird aufgefordert, die Hinweise zu beachten. Oftmals fehlen nicht ausgedruckte Einsatzakten.

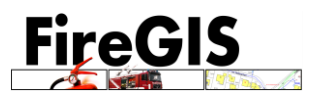

Sind keine Fehler aufgetreten, beginnt der eigentliche Upload-Prozess. Es werden sämtliche Pdf-Dokumente, wie auch ein Objektverzeichnis der Einsatzobjekte hochgeladen und innerhalb von 24h im dgisFire aufgeschaltet. Nach Abschluss des Uploads erscheint folgende Meldung:

| FireGIS Update Center                                                                        | ×     |
|----------------------------------------------------------------------------------------------|-------|
| Der Uploadprozess wurde erfolgreich ausgeführt. Die D<br>werden innerhalb 24h aufgeschaltet. | )aten |
|                                                                                              | OK    |

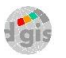

# Web-Applikation dgisFire

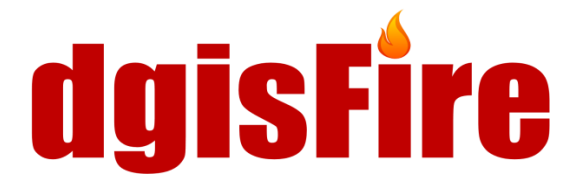

# 7 dgisFire starten

Voraussetzung: Es muss immer der jeweils neueste Web-Browser installiert sein.

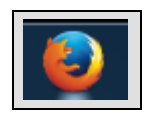

Wir empfehlen den Mozilla FireFox Browser

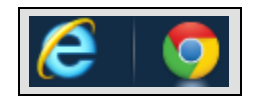

Die Performance wurde auch mit den Internet Explorer und GoogleCrome getestet und für gut empfunden.

## Start über die Web-Seite von dgisFire: https://www.dgisfire.ch/

| ome    | dgisFire > Effizienz beim Brandfall                                                                                                    | zur Karte            |
|--------|----------------------------------------------------------------------------------------------------|----------------------|
| os     |                                                                                                    | 7. Jan 181           |
| pport  |                                                                                                    |                      |
| wnload |                                                                                                    |                      |
| ntakt  |                                                                                                    |                      |
|        |                                                                                                    |                      |
|        | Auf <b>dgisFire</b> können die Feuerwehren des Kantons Basel-Landschaft<br>ihre Einsatzpläne ablegen und für den ganzen Kanton sichtbar<br>machen. Wenn es brennt, können die Einsatzmöglichkeiten von<br>Nachbar-Feuerwehren schnell und effizient abgeklärt werden. |                      |
|        |                                                                                                    | Im Auftrag           |
|        | Neura                                                                                                    | Basellandschaftliche |
|        | News                                                                                                    | Gebäudeversicherun   |
|        | 04.03.2014   1. Rollout erfolgreich abgeschlossen                                                                                                    | $\mathbf{\Lambda}$   |
|        | Die Feuerwehren Allschwil, Duggingen und Farnsburg kamen als erste<br>in den Genuss mit daisFire zu arbeiten.                                                                                                    | $\mathbf{V}$         |
|        | norm gave port and electric recorded pair 10 🛁 consecutive and consecutive galaxies con-                                                                                                    |                      |
|        |                                                                                                    | Realisiert durch     |
|        |                                                                                                    | dgis-Gruppe          |
|        |                                                                                                    |                      |
|        |                                                                                                    |                      |

## 7.1 Login und Passwort speichern

Mit den zugewiesenen Login Daten (Benutzer und Passwort) meldet man sich im Projekt dgisFire BL in sein persönliches Benutzerprofil an.

| Kanton BL   dgiafre   firegis | lgisFire              | d gis |
|-------------------------------|-----------------------|-------|
|                               | Projekt : dgisFire BL |       |
|                               | Login                 |       |
|                               | Benutzer              |       |
|                               | Passwort              |       |
|                               |                       |       |
|                               | Anmelden              |       |
|                               | Abbrechen             |       |

Das Passwort kann nach Bedarf für den jeweiligen Browser gespeichert werden.

| Möchten Sie, dass das Kennwort für "dgis.ch" gespeichert wird? Warum wird dies angezeigt? Ja Nicht für diese Website | Möchten Sie, dass das Kennwort für "dgis.ch" gespeichert wird? | Warum wird dies angezeigt? | Ja | Nicht für diese Website | × |
|----------------------------------------------------------------------------------------------------|----------------------------------------------------------------|----------------------------|----|-------------------------|---|
|----------------------------------------------------------------------------------------------------|----------------------------------------------------------------|----------------------------|----|-------------------------|---|

#### 7.2 Benutzerprofil anpassen

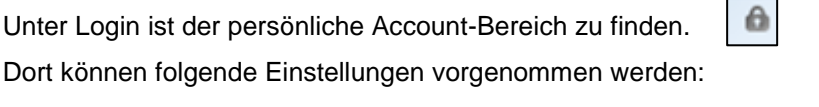

## Eigene Karten definieren

|                                                               | Zum sichern eines vordefinierten<br>Kartenausschnittes inkl. der aktuell eingeblendeten<br>Legendeneinträge, können unter "Eigene Karten"<br>benutzerspezifische Karten gespeichert werden: |
|---------------------------------------------------------------|----------------------------------------------------------------------------------------------------|
| APP BAR                                                       | Nach den gewünschten Einstellungen im<br>Kartenfenster (Zoom, Legendeneinträge, etc.) kann<br>im Loginbereich unter "Eigene Karten" ein                                                     |
|                                                               | Kartenname eingeben und gespeichert werden.                                                                                                    |
|                                                               | Diese abgespeicherte Karte steht nun dem                                                                                                    |
| Eigene Karten                                                 | auswählen" zur Verfügung.                                                                                                    |
| Eigene Karte auswählen_ 👻 🛇 🛠<br>Kartenname eingeben und sp 🗐 | Es können mehrere Karten pro Benutzer gespeichert werden.                                                                                                    |
| Passwort ändern:<br>– Eigenes Passwort ändern                 | Mit 🎽 kann die Karte, welche unter "Eigene Karte<br>auswählen" definiert ist gelöscht werden.                                                                                               |

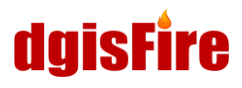

#### Passwort ändern

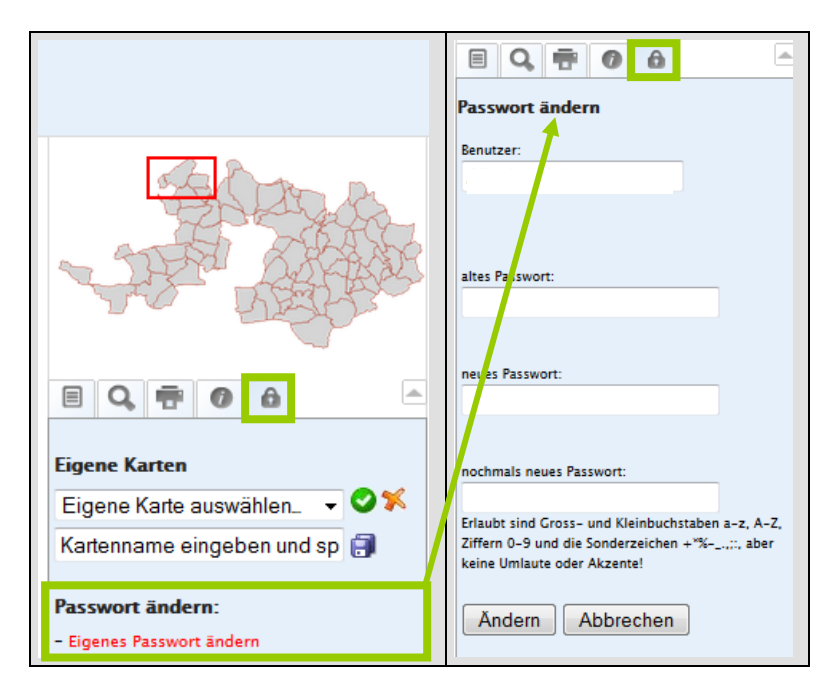

#### Hinweis:

Bei Verlust der Login-Daten (Benutzer, Passwort oder beides) bitte um Kontaktaufnahme mit dem Support (siehe Kapitel 14)

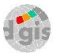

# 8 Aufbau der Applikation dgisFire

#### 8.1 Startfenster

Jeder Benutzer wird einen ihm entsprechenden Zoom der Startkarte vorfinden. Im Folgenden ist das Beispiel für den ganzen Kanton BL aufgeführt.

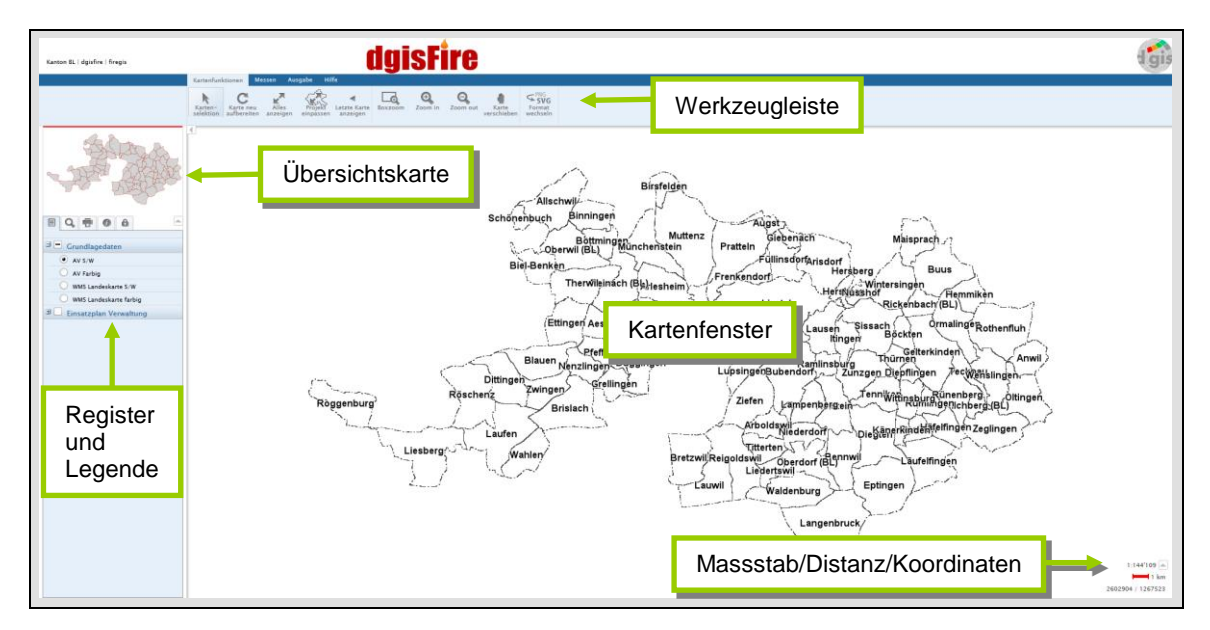

#### 8.2 Übersichtskarte

Der rote Rahmen in der Übersichtskarte zeigt die Lage und die Grösse des Kartenfensters an.

Klickt man auf eine Position in der Übersichtskarte verändert man die Position des roten Rahmens und das Kartenfenster passt sich der Position des Rahmens in der Übersichtskarte an. Man kann sich demnach in der Übersichtskarte bequem bewegen, zoomen und sie dient zudem als Orientierung, wenn das Kartenfenster sich im kleinen Massstab befindet.

Mit diesem Pfeilbutton kann die Übersichtskarte geschlossen und wieder geöffnet werden.

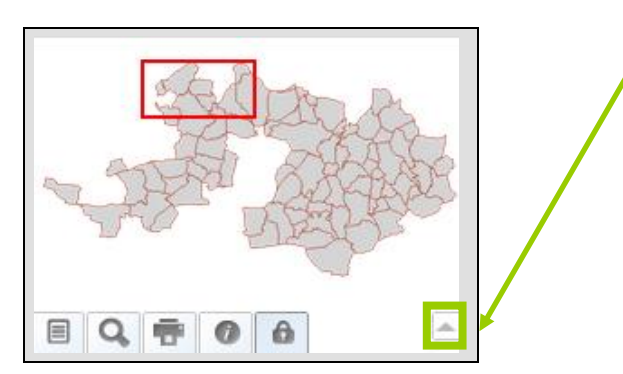

#### 8.3 Kartenfenster

Im Kartenfenster werden alle Daten angezeigt, die im Register zuvor ausgewählt worden sind. Standardmässig sind nur die AV-Daten schwarz/weiss eingeblendet.

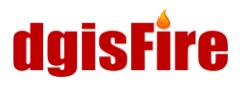

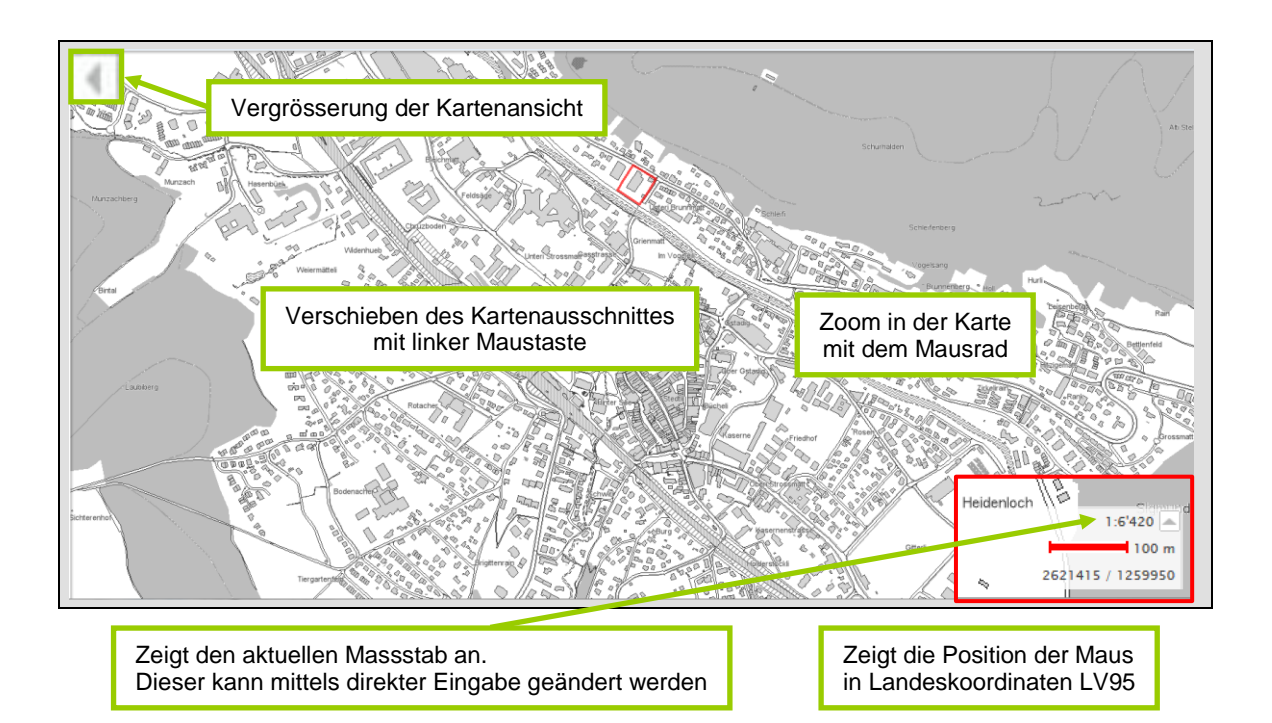

# 9 Register und Legende

#### 9.1 Themenauswahl

Die Geo-Daten sind in Ebenen hierarchisch gegliedert.

Nach der Aktivierung von Legendeninhalten werden die ausgewählten Informationen im Kartenfenster dargestellt.

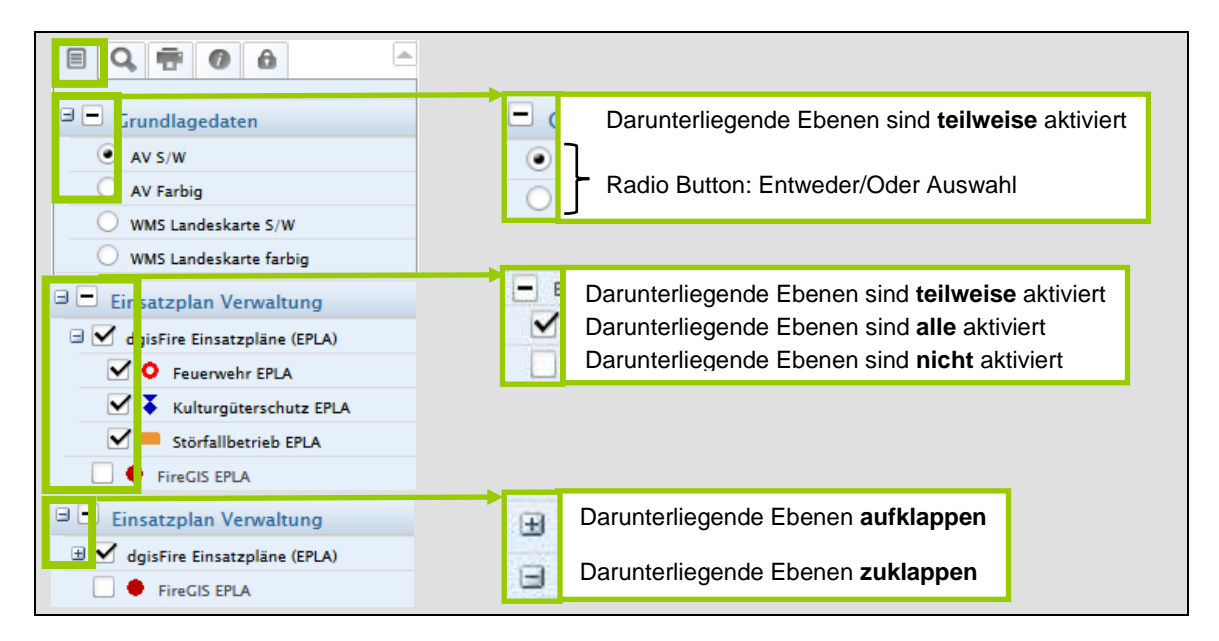

#### Hinweis zu AV-Daten/WMS-Dienst:

Standardmässig werden die AV-Daten in schwarz/weiss (s/w) dargestellt, da der Kartenaufbau aufgrund der reduzierten Datenmenge so am schnellsten ist und die Symbolik der Einsatzpläne nicht von der farbigen Darstellung der AV-Daten überdeckt wird. Der Wechsel zwischen AV-Daten s/w zu AV-Daten farbig führt zu keiner längeren Rechenzeit.

Beachten sollte man, dass der WMS-Dienst s/w (schwarz/weiss) oder WMS-Dienst farbig die Rechenzeit bzw. den Kartenaufbau je nach Grösse des gewählten Kartenausschnitts deutlich verlängern kann. Empfehlenswert ist, wenn möglich zuvor auf den gewünschten Kartenausschnitt hinein zu zoomen und danach den Wechsel zum WMS-Dienst durchzuführen. Grundsätzlich ist der WMS-Dienst jedoch immer langsamer als die AV-Daten s/w oder AV-Daten farbig. Der Vorteil bzw. der Nutzen des WMS Dienstes ist, dass zu den AV-Daten BL auch angrenzende Länder und Kantone dargestellt werden.

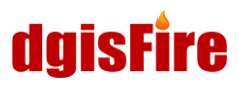

#### 9.2 Suche

Unter "Suchen nach…" besteht die Möglichkeit nach einer Adresse, nach einer GWR EGID, oder einer Parzellen Nummer zu suchen.

Die Suche, bzw. das selektierte Objekt kann mit dem Lupen-Button wieder aufgehoben werden.

| Suchen nach                            | Suchen nach | Suchen nach 🔎            |
|----------------------------------------|-------------|--------------------------|
| Adresssuche 👻                          | GWR_EGID -  | Parzellennummer 🗸        |
| Gemeinde                               | EGID        | Gemeindename             |
| Aesch (BL)<br>Allschwil                | Suchen      | Aesch (BL)               |
| Strasse                                |             | Arboldswil<br>Arisdorf ~ |
| Ahornweg<br>Akazienweg<br>Alemannenweg |             | Parzellennummer          |
| Hausnummer                             |             |                          |
| Suchen                                 |             |                          |
|                                        |             | Suchen                   |

#### Hinweis zu GWR EGID:

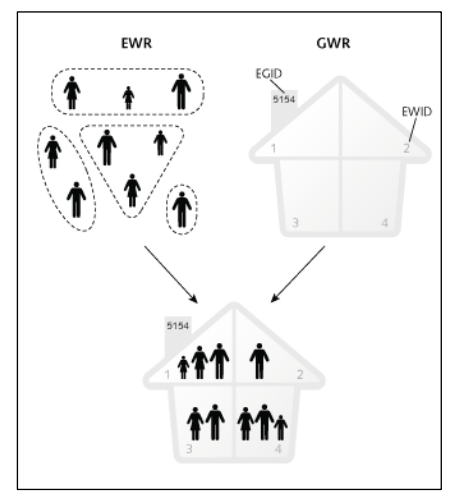

Im Rahmen der Registerharmonisierung wurde jeder im Einwohnerregister (EWR) geführten Person der eidgenössische Gebäudeidentifikator (EGID) des von ihr bewohnten Gebäudes und der eidg. Wohnungsidentifikator (EWID) der von ihr bewohnten Wohnung zugewiesen. EGID und EWID werden vom eidgenössischen Gebäude- und Wohnungsregister (GWR) bereitgestellt und identifizieren jedes Gebäude und jede Wohnung in der Schweiz auf eindeutige Art und Weise. © Bundesamt für Statistik, Neuchâtel 2014

Quelle: <u>http://www.bfs.admin.ch/bfs/portal/de/index/news/00/00/06.html</u> (19.03.2014)

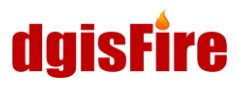

#### 9.3 Druck

| Planvorlagen:            |                                                                            |
|--------------------------|----------------------------------------------------------------------------|
| Plan A4 Hochformat 🗸     | Druckformat auswählen                                                      |
| Massstab:                |                                                                            |
| 1:10'000 - oder 1 :      | Massstab auswählen oder beliebigen Massstab eingeben                       |
| Druckausschnitt absetzen | Druckausschnitt absetzen<br>→ der rote Bereich in der Karte wird gedruckt. |
| Planausschnitt drehen:   | Dieser kann mit der linken Maustaste verschoben werden                     |
| Drehwinkel: 0° -         | Evtl. Drehwinkel einstellen oder eingeben                                  |
| Plantitel:               |                                                                            |
| Haupttitel:<br>dgisFire  | Titel eingeben                                                             |
| Untertitel:              |                                                                            |
|                          | Evtl. Legende mitdrucken                                                   |
| Legende drucken          |                                                                            |
| Druck aufbereiten        | Druck als PDF aufbereiten                                                  |

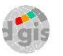

# 10 Report-Information (FireGIS EPLA)

Hinweis: EPLA = Einsatzplan

Die Report-Information dient der Abfrage und der Anzeige der Pdf-Dateien von automatisch eingelesenen Einsatzplänen aus dem FireGIS-Programm.

Vorbereitung:

In der Themenauswahl In der Themenauswahl tung/FireGIS EPLA aktiviert sein, damit die Symbole der Einsatzpläne aus dem FireGIS Programm im Kartenfenster angezeigt werden können.

| 🖻 🗖 Einsatzplan Verwaltung       |  |  |
|----------------------------------|--|--|
| 🗄 📃 dgisFire Einsatzpläne (EPLA) |  |  |
| FireGIS EPLA                     |  |  |

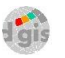

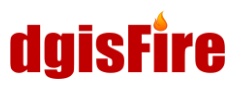

#### Report abfragen:

| Grundlagedaten               |                                | Report Fire   | SIS EPLA                   |
|------------------------------|--------------------------------|---------------|----------------------------|
| AV S/W     AV Farbig         |                                | EGID:         | 245015459                  |
| WMS Landeskarte S/W          |                                | Beschreibung: | TEST DGIS                  |
| Einsatzplan Verwaltung       |                                | Ort:          | Liestal                    |
| dgisFire Einsatzpläne (EPLA) |                                | Strasse:      | Gasstrasse                 |
|                              |                                | Hausnummer:   | 35                         |
|                              |                                | 1:            | FireGIS_esp_999_Report.pdf |
| Mit der Maus den gewünsch    | nten "FireGIS EPI A" direkt im | 2:            | FireGIS_esp_ID2_Report.pdf |
| Kartenfeneter enklicken und  |                                | 3:            | FireGIS_esp_999_Report.pdf |
| Kartentenster anklicken und  |                                | 4:            | FireGIS_esp_999_Report.pdf |
| die vorhandenen Pdf Einsat   | tzpläne und die zugehörigen    | 5:            | FireGIS_esp_999_Report.pdf |
| Informationen auslesen.      |                                | 6:            | FireGIS_esp_ID3_Report.pdf |
| Mit Klick auf einen EPI A-Li | nk wird das entsprechende Pdf  | 7:            | 1                          |
|                              |                                | 8:            |                            |
| in einem neuen Fenster geo   | DIINEL                         | 9:            |                            |
|                              |                                | 10:           |                            |
|                              |                                |               |                            |

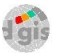

# 11 Werkzeugleiste

Standardmässig ist das PNG-Format eingestellt. Dies dient der besseren Performance. In dieser Formateinstellung befinden sich folgende Bearbeitungsmöglichkeiten des Kartenfensters:

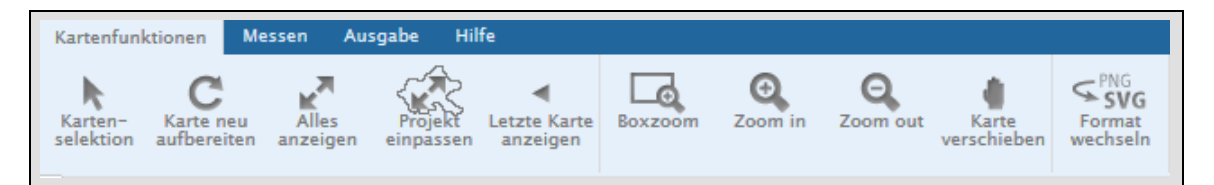

# 11.1 Kartenfunktionen

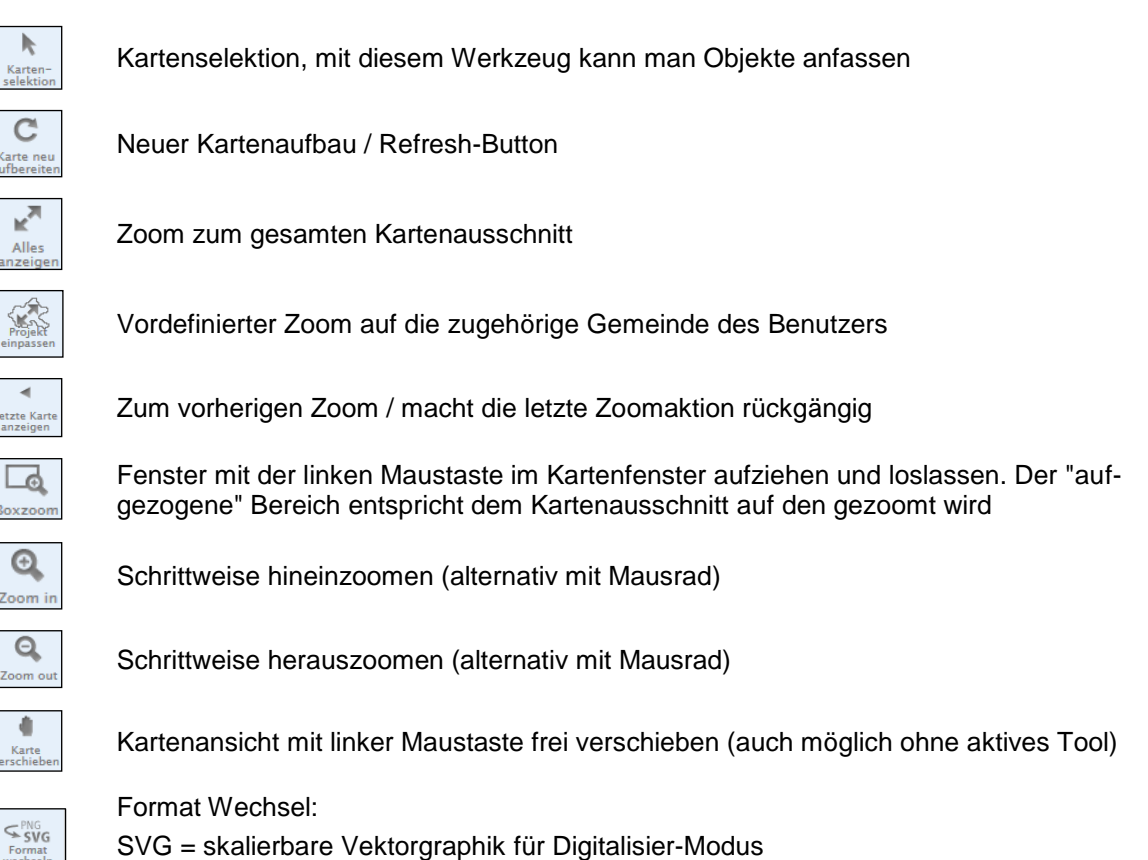

PNG = portable Netzwerkgraphik (Raster) für schnelleren Kartenaufbau

## 11.2 Messen

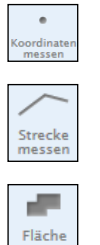

messe

Koordinaten messen

Strecke messen (Strecke mit Doppelklick abschliessen)

Fläche messen (Fläche mit Doppelklick abschliessen)

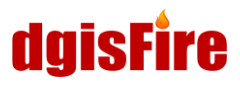

#### 11.3 Ausgabe

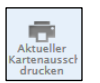

Schnelldruck des aktuellen Kartenausschnittes ohne Berücksichtigung der Massstabseinstellung

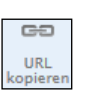

Generiert den Link für die aktuelle Karte. Der Kartenausschnitt und die Kartendarstellung wird dabei berücksichtigt. Der Link kann weitergegeben werden, der Empfänger kann diese Karte öffnen, unter der Voraussetzung, dass er Zugang zum dgisFire hat (Passwort).

#### 11.4 Hilfe

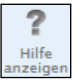

Hilfetool

# 11.5 Zeichnen/digitalisieren nur im SVG-Format möglich

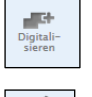

Start in den Digitalisiermodus zum Erfassen der EPLA

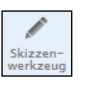

Zeichnen von Punkten, Linien, Flächen, Texte etc.

Zeichnen von Linien- und Flächenbemassungen

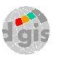

# 12 Digitalisieren

#### Vorbereitung:

Zunächst sollte man möglichst nah auf den gewünschten Kartenausschnitt zoomen. Das Zoomen ist im PNG-Format wesentlich schneller.

In der Themenauswahl **EIQ TO O** sollten die Legendeninhalte Einsatzplanverwaltung/Digitalisierte Einsatzpläne (EPLA) aktiviert sein, damit die digitalisierten Geometrien später im Kartenfenster angezeigt werden können.

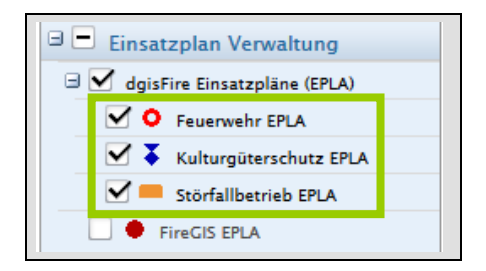

Um im Kartenfenster Geometrien abzusetzen, zu vermassen oder zu skizzieren muss man in das Format SVG wechseln.

Beim Wechsel in das SVG-Format erhält man automatisch eine neue Bedienfunktion welche in der Werkzeugleiste angezeigt wird: "Digitalisieren"

| Kartenfunktion         | en Di            | igitalisieren | Messen | Ausgabe | Hilfe |
|------------------------|------------------|---------------|--------|---------|-------|
| Digitali-<br>sieren we | izzen-<br>rkzeug | Hermassen     |        |         |       |

- 5

## 12.1 Geometrien für Einsatzpläne absetzen

Aktivieren Digitalisieren:

Nach dem Aktivieren des Digitalisier-Tools wählt man die Datenbank aus, in welche die Geometrie hineingeschrieben werden soll. Klick auf: Aktive Ebene:

#### Auswahl Datenbank: dgisFire Einsatzpläne (EPLA)

| map.dgis.ch/dgisFire/INGR/SVG/asp/DGselectFeature.asp? | ☆ |
|--------------------------------------------------------|---|
| Digitalisieren                                         |   |
|                                                        |   |
|                                                        |   |
|                                                        |   |
| dgisFire Einsatzpläne (EPLA)                           |   |
| Fenster schliessen                                     |   |

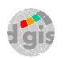

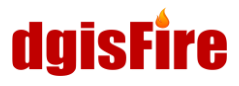

Zur Kontrolle, mit welcher Datenbank man aktuell verknüpft ist wird nun als "Aktive Ebene" der Name der Datenbank (hier: dgisFire Einsatzpläne (EPLA)) am oberen Kartenrand angezeigt.

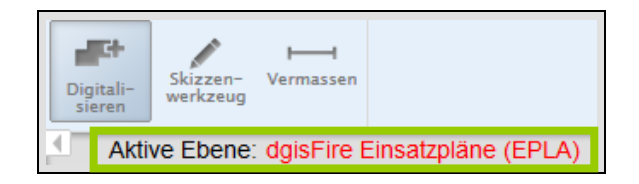

#### Absetzen Geometrie:

Um einen Georeferenzierten Punkt im dgisFire abzusetzen, aktiviert man das Werkzeug "Punkt digitalisieren".

Setzt man einen Punkt an der gewünschten Stelle in der Karte ab, erscheint ein neues Fenster.

#### Attribute festlegen:

Mit den im neuen Fenster aufgeführten Auswahlmöglichkeiten werden die abzusetzenden Einsatzpläne klassifiziert und mit unterschiedlicher Symbolik hinterlegt.

Es wird zwischen folgenden Kategorien der Einsatzplanung unterschieden:

- Feuerwehr EPLA
- Kulturgüterschutz EPLA
- Störfallbetrieb EPLA

Das Feld ID wird automatisch vom System generiert und muss nicht manuell vergeben werden.

Nachdem die Attribute festgelegt wurden speichert man seine Eingaben ab und der gesetzte Punkt mit der entsprechenden Symbolik wird im Kartenfenster angezeigt.

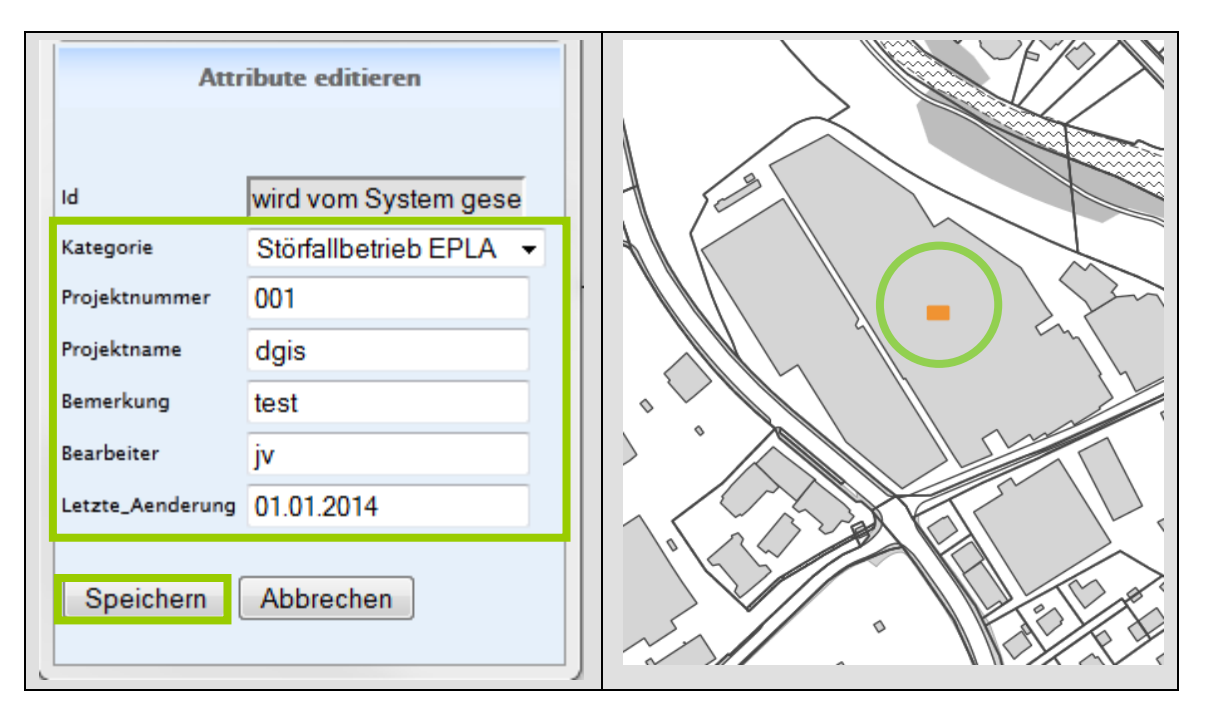

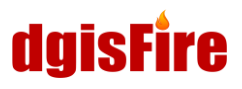

Die Symbolik der unterschiedlichen Einsatzpläne wird auch in der Legende vom dgisFire wiedergegeben. Die Einsatzpläne werden automatisch entsprechend ihrer Klassifikation in die jeweilige Legendengruppe eingeteilt:

| 0 | Feuerwehr EPLA         |
|---|------------------------|
| ¥ | Kulturgüterschutz EPLA |
|   | Störfallbetrieb EPLA   |

#### Editieren/Selektieren von Geometrien:

| Schaltet man den H | Knopf "Selektiermodus" | ein | und | wählt | eine | abgesetzte | Geometrie | aus, |
|--------------------|------------------------|-----|-----|-------|------|------------|-----------|------|
| kann die Punktgeo  | metrie:                |     |     |       |      |            |           |      |
| Verschoben         | <b></b>                |     |     |       |      |            |           |      |

Gelöscht 🛛 🔀 werden. Zum Beenden der Selektierfuntion: 🕅

#### Beenden Digitalisierung:

Werden keine weiteren Punkte mehr abgesetzt, sollte man den Digitalisier-Modus wieder mit einem Klick auf das Werkzeug Digitalisieren beenden.

Für eine bessere Performance sollte auch unter dem Register Kartenfunktionen in der Werkzeugleiste zum PNG Format gewechselt werden.

#### 12.2 Pdf-Einsatzpläne manuell hochladen

#### Hochladen Einsatzpläne:

Um Einsatzpläne als Pdf-Datei mit den zuvor abgesetzten Geometrien zu verknüpfen, klickt man direkt im Kartenfenster auf das Symbol des gesetzten Punktes.

Es erscheint ein neues Fenster "Report Planverwaltung". Unter "Report Planverwaltung" sind die zur Geometrie erfassten Attribute ersichtlich und editierbar.

|                   | Report Planverwaltung |
|-------------------|-----------------------|
| Kategorie:        | Kulturgüterschutz     |
| Projektnummer:    | 001                   |
| Projektname:      | dgis                  |
| Bearbeiter:       | jv                    |
| Bemerkung:        | test                  |
| Letzte Aenderung: | 18.03.2014 🛠          |

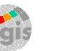

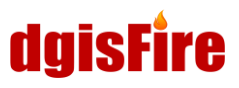

|                                                       | Report Planverwaltung                           | Unter "Dokumente" werden   |
|-------------------------------------------------------|-------------------------------------------------|----------------------------|
| Kategorie:                                            | Kulturgüterschutz                               | die Einsatzpläne als       |
| Projektnummer:                                        | 001                                             | Pdf-Datei über "durch-     |
| Projektname:                                          | dgis                                            | suchen" ausgewählt und in  |
| Bearbeiter:                                           | jv                                              | das dgisFire hochgeladen.  |
| Bemerkung:                                            | test                                            | Bei Bedarf kann im Feld    |
| -                                                     |                                                 | "Bezeichnung" eine         |
| Letzte Aenderung:                                     | 18.03.2014 🛪                                    | Beschreibung oder Informa- |
|                                                       | Dokumente                                       | tionen zum EPLA eingege-   |
|                                                       | Keine Dokumente gefunden                        | ben werden.                |
| Neues Dokument hinzufügen                             |                                                 |                            |
| Bezeichnung:                                          | Bezeichnung                                     |                            |
| Wählen Sie einen Plan (PDF) von<br>Ihrem Rechner aus: | Durchsuchen 100064_WebGIS_Handbuch_dgisFire.pdf |                            |
|                                                       | Datei hochladen                                 |                            |
|                                                       |                                                 |                            |
|                                                       | Speichern Fenster schliessen                    |                            |

|                                                       | Report Planverwaltung                   |                           |                          | Sobald ein Einsatzplan ins   |
|-------------------------------------------------------|-----------------------------------------|---------------------------|--------------------------|------------------------------|
| Kategorie:                                            | Kulturgüterschutz                       |                           |                          | System hochgeladen wurde,    |
| Projektnummer:                                        | 001                                     |                           |                          | erscheint dieser unter Doku- |
| Projektname:                                          | dgis                                    |                           |                          | mente mit der entsprechen-   |
| Bearbeiter:                                           | jv                                      |                           |                          | den Bezeichnung (falls ein-  |
|                                                       | test                                    | getragen) und dem Datei-  |                          |                              |
| Bemerkung:                                            |                                         |                           | namen. Zum Beenden, muss |                              |
| Letzte Aenderung:                                     | 18.03.2014 🗴                            | der Vorgang abgespeichert |                          |                              |
|                                                       | Dokumente                               |                           |                          | werden.                      |
| Bezeichnung                                           | Dateiname                               | Speichern                 | Löschen                  |                              |
| Test dgis                                             | 100064_WebGIS_Handbuch_dgisFire.pdf 🗐 🛠 |                           |                          |                              |
| Neues Dokument hinzufügen                             |                                         |                           |                          |                              |
| Bezeichnung:                                          | Bezeichnung                             |                           |                          |                              |
| Wählen Sie einen Plan (PDF) von<br>Ihrem Rechner aus: | Durchsuchen Keine Datei ausgew          | ählt.                     |                          |                              |
|                                                       | Datei hochladen                         |                           |                          |                              |
|                                                       |                                         |                           |                          |                              |
|                                                       | Speichern Fenster schliessen            |                           |                          |                              |
|                                                       |                                         |                           |                          |                              |

1 gis

Sollte ein weiterer Einsatzplan zur gleichen Geometrie dazu geladen werden, können die beschriebenen Schritte zu "Hochladen Einsatzpläne" beliebig oft wiederholt werden. Wenn kein weiterer Einsatzplan hochgeladen werden soll, kann man mit "Fenster Schliessen" den Vorgang beenden.

## Öffnen/Speichern Einsatzpläne:

Um geladene Einsatzpläne zu öffnen, oder weitere Einsatzpläne zu einer bereits bestehenden Geometrie hochzuladen ist es nicht notwendig den Digitalisier-Modus zu starten. Mit einem Klick auf das Symbol im Kartenfenster gelangt man direkt in den Report Planverwaltung und kann entweder neue Dateien hochladen, oder bereits geladene Einsatzpläne öffnen, bzw. speichern.

Klickt man auf das Symbol Speichern anderer Stelle abgespeichert werden.

#### 12.3 Skizzierern

## Aktivieren Digitalisieren:

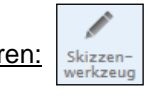

Mit Skizzenwerkzeugen können Flächen, Linien, Punkte, Texte etc. auf die Karte gezeichnet und mit der Karte ausgedruckt werden.

Sobald die Sitzung im dgisFire beendet wird, werden die erzeugten Skizzen wieder automatisch gelöscht. Skizzen können nicht dauerhaft in der Web-Applikation gespeichert werden; sie werden nur in einen Zwischenspeicher abgelegt bis zu einem erneuten Login in dgisFire.

<u>Tipp:</u> Die Skizzen können bspw. über Ausdruck des aktuellen Kartenausschnittes als pdf Datei gedruckt und so "gesichert" werden.

# dgisFire

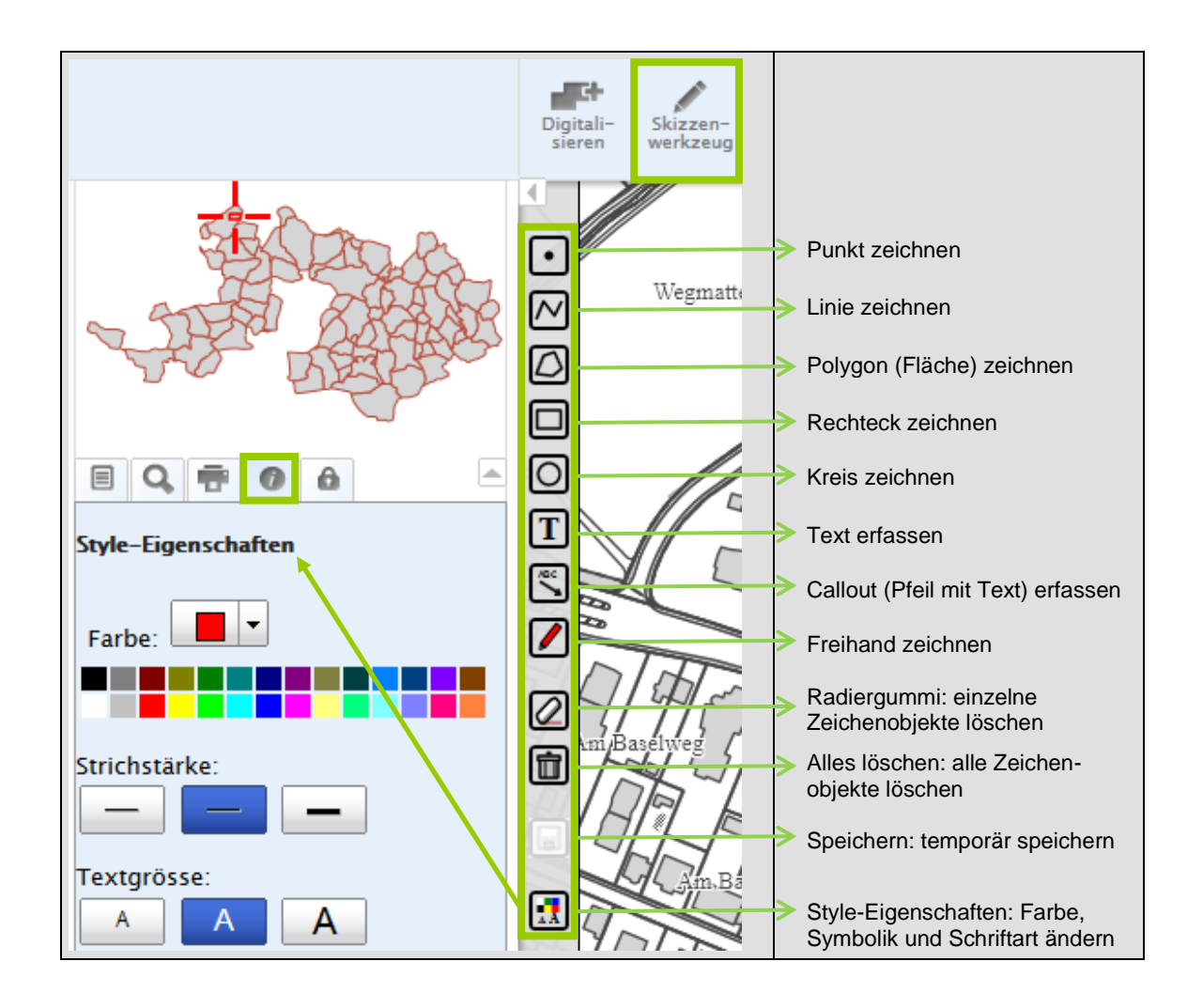

Das jeweilige Skizzen-Werkzeug wird mit Klick auf das Werkzeugsymbol aktiviert. Das Ende einer Linie kann mit Doppelklick auf die gewünschte Endposition in der Karte abgeschlossen werden.

Um ein Digitalisierwerkzeug zu wechseln (bspw.: Wechsel von beenden muss das aktuelle Werkzeug (hier: 

Skizzen-werkzeug

Skizzen-werkzeug zu ) oder zu Vermassen

Werkzeug beendet werden.

) zunächst mit einem Klick auf das aktive

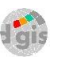

#### 12.4 Vermassen

Aktivieren Vermassen:

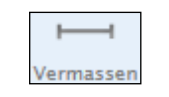

Mit Vermassungswerkzeugen können Linien und Flächen bemasst und mit der Karte ausgedruckt werden.

Sobald die Sitzung im dgisFire beendet wird, werden die erzeugten Bemassungen wieder automatisch gelöscht. Bemassungen können nicht dauerhaft in der Web-Applikation gespeichert werden; sie werden nur in einen Zwischenspeicher abgelegt bis zu einem erneuten Login in dgisFire.

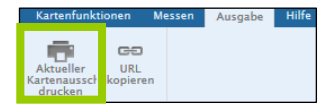

<u>Tipp:</u> Die Bemassungen können bspw. über Ausdruck des aktuellen Kartenausschnittes als pdf Datei gedruckt und so "gesichert" werden.

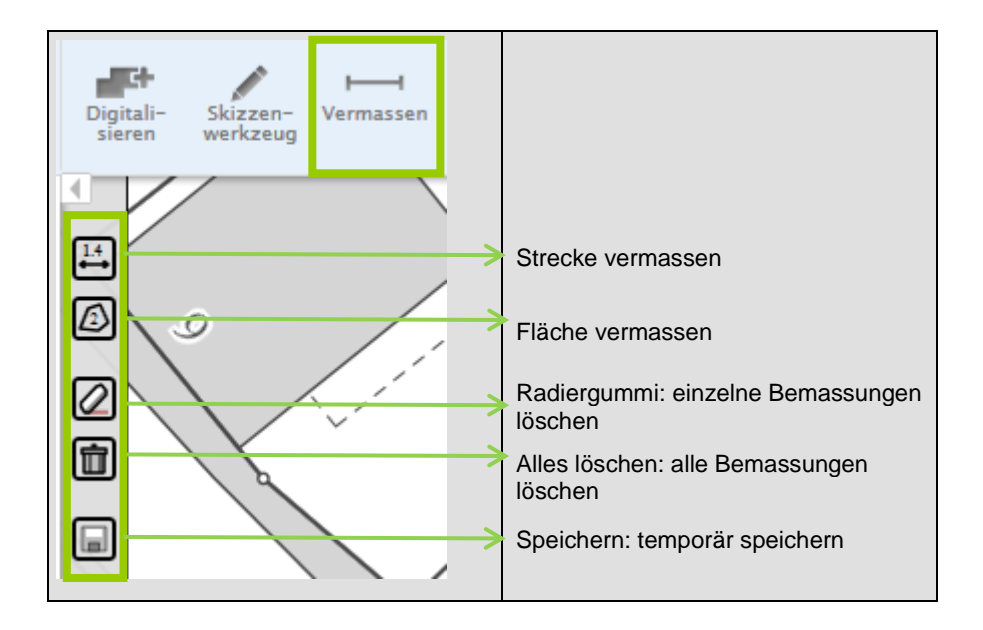

Das jeweilige Bemassungs-Werkzeug wird mit Klick auf das Werkzeugsymbol aktiviert. Das Beenden einer Flächen-Vermassung kann mit Doppelklick auf die gewünschte Endposition in der Karte abgeschlossen werden.

| Um ein Digitalisierwerkzeug zu wechseln (bsp | w.: Wecl  | nsel von | Vermassen | zu    | Skizzen- | ) oder zu    |
|----------------------------------------------|-----------|----------|-----------|-------|----------|--------------|
| beenden muss das aktuelle Werkzeug (hier:    | Π         | ) zunäc  | hst mit   | einem | Klick au | f das aktive |
| Werkzeug beendet werden.                     | Vermassen |          |           |       |          |              |

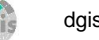

# 13 Tipps und Tricks

## 13.1 Objekt-Fang Funktion

| Kartenfunk          | tionen               | Digitalisieren | Diese Fu   | unktion ist nur im Digitalisie | rmodus aktiv. | Format<br>wechseln |
|---------------------|----------------------|----------------|------------|--------------------------------|---------------|--------------------|
| Gł                  |                      | $\vdash$       | Das SV(    | Format muss eingestellt        | sein          |                    |
| Digitali-<br>sieren | Skizzen-<br>werkzeug | Vermassen      | (digitalis | eren, skizzieren und verm      | assen)        |                    |

Punkte, Linien oder Flächen können mit dem sog. Snapping exakt ausgemessen oder gezeichnet werden. Beim Snapping "rutscht" der Mauszeiger auf eine Linie oder einen Punkt, wenn sie sich in deren Nähe befindet. Dazu möglichst weit in das Kartenfenster an die gewünschte Position hineinzoomen. Während des Messens oder Zeichnens wird das Snapping mit diesen Signaturen am Mauszeiger gekennzeichnet:

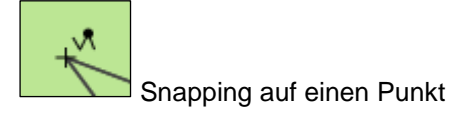

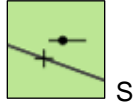

```
Snapping auf eine Linie
```

#### 13.2 Darstellungsbereich AV-Daten

Zur Steigerung der Performance werden AV Daten-Inhalte, welche nur für Detailpläne benötigt werden erst ab einem kleinen Massstab sichtbar.

#### 13.3 Einstellung für Ausdrucke

Damit eine Karte im richtigen Massstab ausgedruckt wird, ist beim Druckauftrag zu beachten, dass keine Skalierung stattfindet. Daher muss unter Anpassen der Seitengrösse unbedingt "Keine" eingestellt werden, oder bei den PDF-Druckeinstellungen die Skalierung auf 100% gesetzt sein.

# 14 First Level Support

## 14.1 Kontakt und Ansprechperson

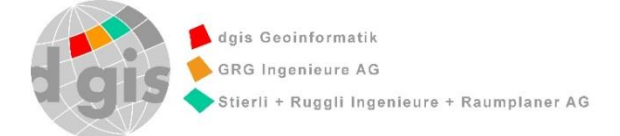

| software FireGIS <b>der</b> •punkt                 | Webapplikation dgisFire                             |  |
|----------------------------------------------------|-----------------------------------------------------|--|
| Der.punkt GmbH<br>Daniel Walliser                  | GRG Ingenieure AG<br><b>Lea Fricker</b>             |  |
| daniel.walliser@derpunkt.ch<br>Tel.: 061 973 75 76 | lea.fricker@grgingenieure.ch<br>Tel.: 061 985 89 89 |  |

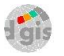